#### MANUAL SISTEM KEMASUKAN (IMS) PROSES DI IPS

#### 1. Penawaran iklan kemasukan

1.1 Pilih Admission and Records > Student Intake

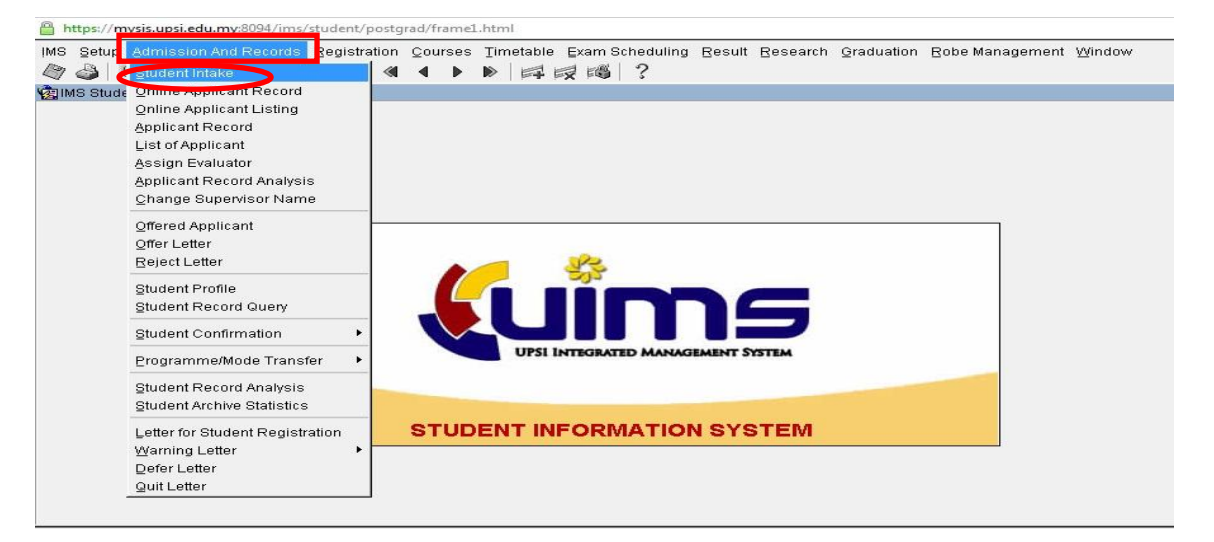

1.2 Pilih Level of Study Ijazah Sarjana atau Ijazah Doktor Falsafah > Klik pada bar Intake > klik ikon Insert Record untuk mencipta ruangan Intake untuk tambahan dan Set Up ambilan baru

| tion Edit Que                                    | ry Block Rec            | ord Eield Help Window                                    |           | 圖 ?               |                   |                          |                     |                 |                    |
|--------------------------------------------------|-------------------------|----------------------------------------------------------|-----------|-------------------|-------------------|--------------------------|---------------------|-----------------|--------------------|
| PMF001 - Stud                                    | ent Intake              |                                                          |           | Prop   6          |                   |                          |                     |                 |                    |
| Level of S<br>ljazah Sarjana<br>ljazah Doktor Fa | Isafah                  |                                                          |           |                   |                   |                          |                     |                 |                    |
| Intake                                           | Sem Yea                 | r Intake Desc                                            | Туре      | Applicat<br>Start | ion Online<br>End | <u>Offer Li</u><br>Start | etter Online<br>End | Appeal<br>Start | Online<br>End      |
| 12-09-2013                                       | 1 <u>201</u>            | Pengambian Pelajar Sarjana<br>Pengambian Pelajar Sarjana |           | 04-03-2013        | 5-04-2013         | 12-08-2013               |                     |                 |                    |
| Offered Program                                  | nme College             | Allocation Setup   Registration [                        | Day Setup |                   |                   |                          |                     |                 |                    |
| Offered                                          | Program And I<br>a Code | Mode Desc                                                |           | Total Intake      |                   | Mode                     | •                   | List            | of Offered Program |
| 3184                                             |                         |                                                          |           |                   |                   |                          |                     | ]-)             |                    |
|                                                  |                         |                                                          |           |                   |                   |                          | *                   |                 |                    |
|                                                  |                         |                                                          |           |                   |                   |                          |                     |                 |                    |

Pilih Offered Programme > Code untuk tambahan bidang yang ditawarkan
 > Total Intake untuk memasukkan jumlah kuota > Mode untuk memilih mod pengajian

| -oor-Sudem | Intako                                                                                                    |                                                                                                    |                                                                                                    |                                                                                                    |                                                                                                    |                                                                                                    |                                                                                                    |                                                      |           |                         |
|------------|----------------------------------------------------------------------------------------------------|----------------------------------------------------------------------------------------------------|----------------------------------------------------------------------------------------------------|----------------------------------------------------------------------------------------------------|----------------------------------------------------------------------------------------------------|----------------------------------------------------------------------------------------------------|----------------------------------------------------------------------------------------------------|------------------------------------------------------|-----------|-------------------------|
| Intake     |                                                                                                    |                                                                                                    | And                                                                                                    | estina Oslan                                                                                            | 044-1-0-5-                                                                                                    | - 444                                                                                                    | ani Online                                                                                                    | (100A)                                               | al Dacu#  |                         |
| Date Sen   | n Year                                                                                                    | Intake De                                                                                                    | sc Type Start                                                                                                    | End S                                                                                                   | tart En                                                                                                    | e <u>App</u>                                                                                                    | eal Unline                                                                                                    | Appea                                                | ai Result | Status Qu               |
| 2018       | - 2018 Pen                                                                                                    | nambilan Pela                                                                                                    | iar Sariana Normal V 02.10.20                                                                                                    |                                                                                                    |                                                                                                    | d Start                                                                                                    | End                                                                                                    | Start                                                | End       | Start                   |
| 2018 0     | - 2018 Pen                                                                                                    | nambilan Pela                                                                                                    | iar Sariana Normal = 02-10-20                                                                                                    | 1 30-11-201                                                                                             |                                                                                                    |                                                                                                    |                                                                                                    |                                                      |           |                         |
| 2018       | - 2017 Pen                                                                                                    | ambilan Dela                                                                                                    | iar Sarians                                                                                                    | 20-07-201                                                                                               |                                                                                                    |                                                                                                    |                                                                                                    |                                                      |           |                         |
| -2019 12 - | • 2017 [Pelly                                                                                                    | yamonan reia                                                                                                    |                                                                                                    |                                                                                                    |                                                                                                    |                                                                                                    | ي اس                                                                                                    |                                                      |           |                         |
| _          |                                                                                                    |                                                                                                    |                                                                                                    |                                                                                                    |                                                                                                    |                                                                                                    |                                                                                                    |                                                      |           |                         |
|            |                                                                                                    |                                                                                                    |                                                                                                    |                                                                                                    |                                                                                                    |                                                                                                    |                                                                                                    |                                                      |           |                         |
|            | ffered Program                                                                                                    |                                                                                                    | Allocation Satura                                                                                                    | Day Satur                                                                                               |                                                                                                    |                                                                                                    |                                                                                                    |                                                      |           |                         |
| c          | offered Program                                                                                                    | me Colle                                                                                                    | ge Allocation Setup Registration                                                                                                    | n Day Setup                                                                                             |                                                                                                    |                                                                                                    |                                                                                                    |                                                      |           |                         |
| c          | Offered Program                                                                                                    | me Colle                                                                                                    | ge Allocation Setup Registration                                                                                                    | n Day Setup                                                                                             | $\frown$                                                                                                    |                                                                                                    |                                                                                                    |                                                      |           |                         |
| c          | Offered Program                                                                                                    | me Colle<br>Program Al                                                                                                    | ge Allocation Setup Registration                                                                                                    | n Day Setup                                                                                             | Total                                                                                                    |                                                                                                    |                                                                                                    |                                                      |           |                         |
|            | Offered Program<br>Offered<br>Intake Seq                                                                                                    | me Colle<br>Program Ar                                                                                                    | ge Allocation Setup Registration<br>nd Mode                                                                                                    | n Day Setup                                                                                             | Total                                                                                                    | Mod Denvelidi                                                                                                    | Mode                                                                                                    |                                                      | <u></u>   | List of Offered Program |
|            | Offered Program<br>Offered<br>Intake Seq<br>4 5233                                                                                                    | me Colle<br>Program Ar<br>Code<br>MT16<br>MT10                                                                                                    | ge Allocation Setup Registration<br>nd Mode Desc<br>Sains Sukan Pengalan Kurikulum                                                                                                    | n Day Setup  <br>0                                                                                      | Total<br>Intake                                                                                                    | Mod Penyelidii                                                                                                    | Mode<br>karniao Kuna Kursu                                                                                                    | 15 <u> </u>                                          |           | List of Offered Program |
|            | Offered Program<br>Offered<br>Intake Seq<br>4 5233<br>5 5233<br>6 5233                                                                                                    | Colle<br>Program Ar<br>Code<br>MT16<br>MT10<br>MT10                                                                                                    | ge Allocation Setup Registration<br>nd Mode Desc<br>Sains Sukan<br>Pengajan Kurikulum<br>Pengajan Kurikulum                                                                                                    | n Day Setup 0<br>0<br>0                                                                                 | Total<br>Intake<br>0<br>0                                                                                                    | Mod Penyelidii                                                                                                    | Mode<br>kan tao Kana Kursu<br>Jirsus<br>kan dan Kerja Kursu                                                                                                    |                                                      | <u> </u>  | List of Offered Program |
|            | Offered Program<br>Offered<br>Intake Seq<br>4 5233<br>5 5233<br>6 5233<br>7 5233                                                                                                    | Program An<br>Code<br>MT16<br>MT10<br>MT10<br>MT10<br>MT116                                                                                                    | ge Allocation Setup Registration<br>nd Mode<br>Desc<br>Sains Sukan<br>Pengajian Kurikulum<br>Pengajian Kurikulum<br>Matematik Sekolah Rendah                                                                                                    | n Day Setup 0<br>0<br>0<br>0                                                                            |                                                                                                    | Mod Penyelidii<br>Mode Keria Ku<br>Mod Penyelidii<br>Mode Keria Ki                                                                                                    | Mode<br>kan Kana Kursu<br>Jirsus<br>kan dan Kerja Kursu                                                                                                    | IS V<br>V<br>IS V                                    |           | List of Offered Program |
|            | Offered Program<br>Offered<br>Intake Seq<br>4 5233<br>6 5233<br>6 5233<br>7 5233<br>8 5233                                                                                                    | Colle<br>Program Ar<br>Code<br>MT16<br>MT10<br>MT10<br>MT116<br>MT116<br>MT116                                                                                         | ge Allocation Setup Registration<br>nd Mode Desc<br>Sains Sukan<br>Pengajan Kurikulum<br>Pengajan Kurikulum<br>Matematik Sekolah Rendah                                                                                                    | n Day Setup 0<br>0<br>0<br>0<br>0<br>0                                                                  | Total<br>Intake<br>0<br>0<br>0<br>0<br>0<br>0<br>0<br>0                                                                                                    | Mod Penyelidii<br>Mode Keria Ku<br>Mode Keria Ku<br>Mode Keria Ku<br>Mode Penyelidii                                                                                      | Mode<br>kan tao Kina Kursu<br>ursus<br>kan dan Kerja Kursu<br>ursus<br>kan dan Kerja Kursu                                                                                         |                                                      | •<br>_    | List of Offered Program |
|            | Offered Program<br>Offered Program<br>Intake Seq<br>4 5233<br>5 5233<br>6 5233<br>7 5233<br>8 5233<br>9 5233<br>9 5233                                                                                                    | Colle<br>Program Al<br>Code<br>MT16<br>MT10<br>MT10<br>MT116<br>MT116<br>MT116<br>MT117                                                                                | ge Allocation Setup Registration<br>nd Mode Desc<br>Sains Sukan<br>Pengajan Kurikulum<br>Matematik Sekolah Rendah<br>Matematik Sekolah Rendah                                                                                                    | n Day Setup 0<br>0<br>0<br>0<br>0<br>0<br>0<br>0                                                        |                                                                                                    | Mod Penyelidii<br>Mode Kerja Ku<br>Mod Penyelidii<br>Mode Kerja Ku<br>Mode Kerja Ki                                                                                       | Mode<br>kan tao Kura<br>kan dan Kerja Kursu<br>ursus<br>kan dan Kerja Kursu<br>rsus                                                                                                |                                                      | -<br>-    | List of Offered Program |
|            | Offered Program<br>Offered Program<br>Intake Seq<br>4 523<br>5 5233<br>6 5233<br>6 5233<br>7 5233<br>8 5233<br>9 5233<br>10 5233<br>10 5233                                                                                                    | Colle<br>Program Al<br>Code<br>MT16<br>MT10<br>MT10<br>MT116<br>MT116<br>MT117<br>MT117                                                                                | ge Allocation Setup Registration<br>nd Mode Desc<br>Sains Sukan Pengajan Kurikulum<br>Pengajan Kurikulum<br>Matematik Sekolah Rendah<br>Matematik Sekolah Rendah<br>Sains Sekolah Rendah                                                                                             | n Day Setup   0<br>0<br>0<br>0<br>0<br>0<br>0<br>0<br>0<br>0<br>0<br>0                                  | Total<br>Intake<br>0<br>0<br>0<br>0<br>0<br>0<br>0<br>0<br>0<br>0<br>0<br>0<br>0<br>0                                                                                                    | Mod Penyelidii<br>Mode Kerja Ku<br>Mod Penyelidii<br>Mode Kerja Ku<br>Mode Kerja Ku<br>Mode Kerja Ku<br>                                                                  | Mode<br>kair kao Kaisu<br>ursus<br>kan dan Kerja Kursu<br>ursus<br>kan dan Kerja Kursu<br>ursus                                                                                    |                                                      |           | List of Offered Program |
|            | Offered Program<br>Offered Program<br>Intake Seq<br>4 523<br>5 5233<br>6 5233<br>6 5233<br>7 5233<br>8 5233<br>9 5233<br>10 5233<br>11 5233<br>11 5233                                                                                                    | Colle           Program Al           Code           MT10           MT10           MT116           MT116           MT116           MT117           MT117           MT12 | ge Allocation Setup Registration<br>ad Mode<br>Desc<br>Sains Sukan<br>Pengajan Kurikulum<br>Pengajan Kurikulum<br>Matematik Sekolah Rendah<br>Sains Sekolah Rendah<br>Sains Sekolah Rendah<br>Sains Sekolah Rendah                                                                   | n Day Setup   0<br>0<br>0<br>0<br>0<br>0<br>0<br>0<br>0<br>0<br>0<br>0<br>0<br>0                        |                                                                                                    | Mod Penvelidi<br>Mode Keria Ku<br>Mod Penvelidi<br>Mode Keria Ku<br>Mode Keria Ku<br>Mode Keria Ku<br>Mode Keria Ku<br>Mode Keria Ku                                      | Mode<br>ran taa Kursu<br>rsus<br>kan dan Kerja Kursu<br>rsus<br>kan dan Kerja Kursu<br>rsus                                                                                        |                                                      |           | List of Offered Program |
|            | Offered Program<br>Offered<br>Intake Seq<br>4 523<br>5 5233<br>6 5233<br>6 5233<br>7 5233<br>8 5233<br>9 5233<br>10 5233<br>11 5233<br>11 5233<br>12 5233<br>11 5233<br>12 5233<br>13 5233<br>14 5233<br>15 5233<br>15 5233<br>15 5233<br>16 5233<br>17 5233<br>17 5233<br>18 5233<br>19 5233<br>10 5233<br>10 5233<br>11 5233<br>12 5233<br>12 5233<br>13 5233<br>14 5233<br>15 5233<br>15 5555<br>15 5555<br>15 5555<br>15 5555<br>15 5555<br>15 5555<br>15 5555<br>15 5555<br>15 5555<br>15 5555<br>15 5555<br>15 5555<br>15 5555<br>15 5555<br>15 5555<br>15 5555<br>15 5555<br>15 5555<br>15 5555<br>15 5555<br>15 5555<br>15 5555<br>15 5555<br>15 5555<br>15 5555<br>15 5555<br>15 55555<br>15 5555<br>15 5555<br>15 5555<br>15 5555<br>15 5555<br>15 5555<br>15 5555<br>15 5555<br>15 5555<br>15 5555<br>15 5555<br>15 5555<br>15 5555<br>15 5555<br>15 5555<br>15 5555<br>15 5555<br>15 55555<br>15 55555<br>15 55555<br>15 555555<br>15 5555555<br>15 5555555<br>15 5555555555                                                                                                    | Colle           Program Ar           Code           MT16           MT10           MT10           MT116           MT116           MT117           MT117           MT12  | ge Allocation Setup Registration<br>M Mode Desc<br>Sains Sukan Pengajan Kurikulum<br>Pengajan Kurikulum<br>Matematik Sekolah Rendah<br>Matematik Sekolah Rendah<br>Sains Sekolah Rendah<br>Sains Sekolah Rendah<br>Psikologi Pendidikan                                              | n Day Setup 0<br>0<br>0<br>0<br>0<br>0<br>0<br>0<br>0<br>0<br>0<br>0<br>0<br>0<br>0<br>0<br>0<br>0<br>0 |                                                                                                    | Mod Penyelidi<br>Mode Keria K.<br>Mod Penyelidi<br>Mod Penyelidi<br>Mode Keria K.<br>Mode Keria K.<br>Mode Keria K.<br>Mode Keria K.                                      | Mode<br>Irsus<br>kan dan Keria Kursu<br>Irsus<br>kan dan Keria Kursu<br>Irsus<br>kan dan Keria Kursu<br>Irsus                                                                      |                                                      | · _       | List of Offered Program |
|            | Offered Program<br>Offered<br>Intake Seq<br>4 523<br>5 5233<br>6 5233<br>6 5233<br>8 5233<br>9 5233<br>10 5233<br>11 5233<br>11 5233<br>12 5233<br>13 5233<br>14 5233<br>15 5233<br>15 5233<br>16 5233<br>17 5233<br>17 5233<br>18 5233<br>19 5233<br>19 5233<br>10 5233<br>10 5233<br>11 5233<br>12 5233<br>13 5233<br>13 5233<br>14 5233<br>15 5233<br>15 5233<br>16 5233<br>17 5233<br>17 5233<br>10 5233<br>10 5233<br>11 5233<br>12 5233<br>13 5233<br>13 5233<br>14 5233<br>15 5233<br>15 5255<br>15 5255<br>15 5255<br>15 5255<br>15 5555<br>15 55555<br>15 55555<br>15 55555<br>15 555555<br>15 555555<br>15 5555555<br>15 5555555555                                                                         | Colle<br>Program Al<br>Code<br>MT16<br>MT10<br>MT10<br>MT116<br>MT117<br>MT117<br>MT117<br>MT12<br>MT12<br>MT13                                                        | ge Allocation Setup Registration<br>d Mode Desc<br>Sains Sukan Desc<br>Sains Sukan Pengajan Kurikulum<br>Matematik Sekolah Rendah<br>Matematik Sekolah Rendah<br>Sains Sekolah Rendah<br>Psikologi Pendidikan<br>Psikologi Pendidikan                                                | n Day Setup                                                                                             |                                                                                                    |                                                                                                    | Mode<br>an wan Kwa Kursu<br>Irsus<br>kan dan Keria Kursu<br>Irsus<br>kan dan Keria Kursu<br>Irsus<br>kan dan Keria Kursu<br>Irsus                                                  | 15 V<br>15 V<br>15 V<br>15 V<br>15 V<br>15 V<br>15 V | · ·       | List of Offered Program |
|            | Offered Program<br>Offered<br>Intake Seq<br>5 5233<br>6 5233<br>7 5233<br>8 5233<br>9 5233<br>10 5233<br>10 5233<br>11 5233<br>12 5233<br>13 5233<br>14 5233<br>15 5233<br>14 5233<br>15 5233<br>16 5233<br>17 5233<br>10 5233<br>10 5233<br>10 5233<br>11 5233<br>12 5233<br>13 5233<br>14 5233<br>15 5233<br>16 5233<br>17 5233<br>10 5233<br>10 523<br>10 5233<br>10 523 | Colle<br>Program A<br>Code<br>MT16<br>MT10<br>MT10<br>MT10<br>MT118<br>MT117<br>MT117<br>MT12<br>MT12<br>MT13<br>MT13                                                  | ge Allocation Setup Registration<br>and Mode Desc<br>Sains Sukan Pengajan Kurikulum<br>Pengajan Kurikulum<br>Matematik Sekolah Rendah<br>Sains Sekolah Rendah<br>Sains Sekolah Rendah<br>Sains Sekolah Rendah<br>Psikologi Pendidikan<br>Pedagogi<br>Pedagogi                        | n Day Setup 0<br>0<br>0<br>0<br>0<br>0<br>0<br>0<br>0<br>0<br>0<br>0<br>0<br>0<br>0<br>0<br>0<br>0<br>0 |                                                                                                    | Mod Penvelidi<br>Mod Penvelidi<br>Mod Penvelidi<br>Mode Keria Ku<br>Mode Keria Ku<br>Mode Keria Ku<br>Mode Keria Ku<br>Mode Keria Ku<br>Mode Keria Ku<br>Mode Keria Ku    | Modo<br>Irsus<br>kan dan Kerja Kursu<br>rsus<br>kan dan Kerja Kursu<br>rsus<br>kan dan Kerja Kursu<br>rsus<br>kan dan Kerja Kursu<br>rsus<br>kan dan Kerja Kursu                   |                                                      |           | List of Offered Program |
|            | Contraction of the second second seco                                                                                                    | Colle<br>Program A<br>Code<br>MT16<br>MT10<br>MT10<br>MT16<br>MT116<br>MT117<br>MT117<br>MT12<br>MT12<br>MT13<br>MT13<br>MT13                                          | ge Allocation Setup Registration<br>of Mode<br>Desc<br>Sains Sukan<br>Pengajian Kurikulum<br>Pengajian Kurikulum<br>Matematik Sekolah Rendah<br>Matematik Sekolah Rendah<br>Sains Sekolah Rendah<br>Sains Sekolah Rendah<br>Paikologi Pendidikan<br>Pedagogi<br>Pedagogi<br>Pedagogi | n Day Setup 0<br>0<br>0<br>0<br>0<br>0<br>0<br>0<br>0<br>0<br>0<br>0<br>0<br>0<br>0<br>0<br>0<br>0<br>0 | Total           Intake           0           0           0           0           0           0           0           0           0           0           0           0           0           0           0           0           0           0           0           0           0           0           0           0 | Mod Penvelidi<br>Mode Keria K,<br>Mode Keria K,<br>Mode Keria K,<br>Mode Keria K,<br>Mode Penvelidi<br>Mode Keria K,<br>Mode Penvelidi<br>Mode Keria K,<br>Mode Penvelidi | Mode<br>ran naci rina Kursu<br>risus<br>kan dan Keria Kursu<br>risus<br>kan dan Keria Kursu<br>risus<br>kan dan Keria Kursu<br>risus<br>kan dan Keria Kursu<br>kan dan Keria Kursu |                                                      | · ·       | List of Offered Program |

#### 2. Penawaran iklan kemasukan bagi program yang mempunyai syarat khas

#### 2.1 Pilih Setup > Programme

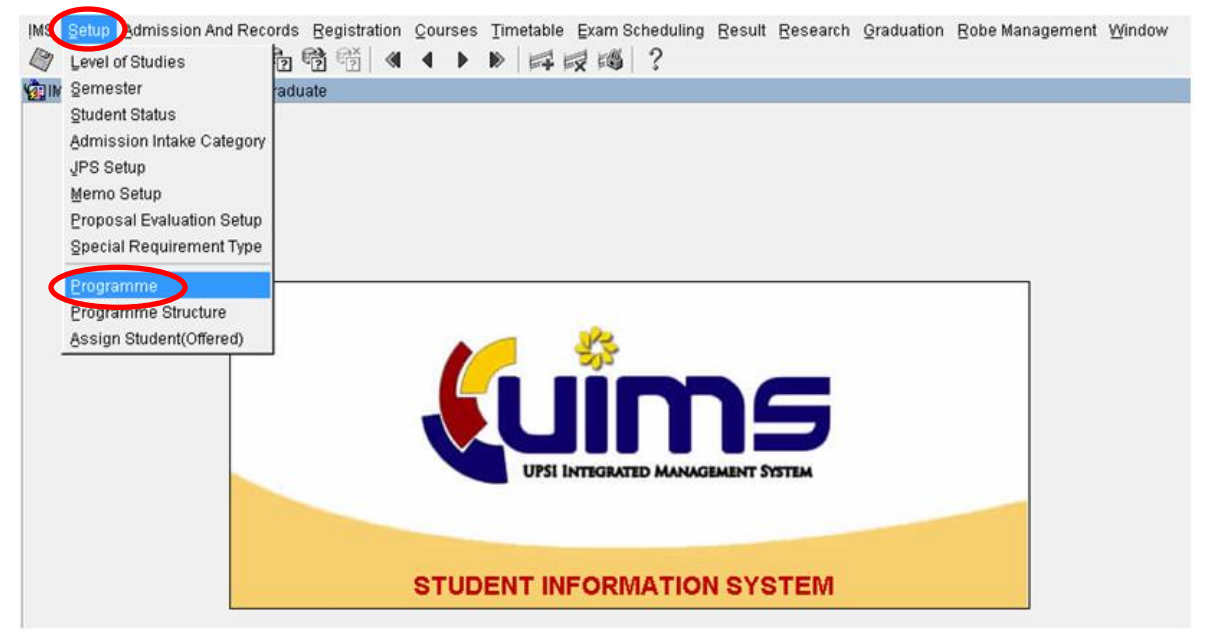

### Level of Study (Ijazah Sarjana/Ijazah Doktor Falsafah)> Faculty > Pilih program

#### yang

mempunyai syarat khas dan butiran syarat khas dilengkapkan

| action Edit Query Block Becord Eleid Help Window<br>@ @ 娜 ※ ② ◎ 雪 镭 镭 4 ▶ ▶ □ □ □ □ □ 10                                                                                                    |                                                                                                    |
|----------------------------------------------------------------------------------------------------|----------------------------------------------------------------------------------------------------|
| SYAFINAZ.AZMI - PTF005 - Programme Setup                                                                                                    |                                                                                                    |
| Level of Studies Faculty Faculty Facul | Petunjuk<br>R. Resezoth<br>A Petajar Lama ( Sebelum Izhun 2010 )<br>B Felijar Lama ( Sebelum Komenclature September 2014 )                                                                                                    |
| Programme         Course         Course         Course         Fee Per<br>Year         Stream           Code         Desc         Short Desc         Desc (Eng)         Smartcard         Type         Reg Fee Year         Stream           MT13A         Fendiane Pendiale(Educational Head)[Ser), Pend, Oregini         400.00         1195:00[]]ART         400.00         1195:00[]]         ATT           MT14A         Pendaran Pendiale(Educational Head)[Ser), Pend, Oregini         400.00         1195:00[]]         ATT           MT14A         Pendaran Pendiale(Educational Head)[Ser), Pend, Oregini         400.00         1195:00[]]         ATT                                                                                                    | Fac         Dept.         Type (BM)         Type (B)         Tot         Endorsed         LPU Endorsed           Fac         Dept.         Classification POred Only Pored Tray Creat Sen         Status         PU.2         Date         Date                                                                                                    |
| M115         Texnologi instruktionini texnologi instruktionini tecnologi instruktionini tecnologi instruktioni tecnologi instruktionini tecnologi instruktionini tecnologi instecnologi instecnologi instruktini tecnologi instruktioni tecnolo                                 | FPFM         Lan-lan         Pend.         2 Educa.         10         AMIT         ■         0000/11           FPFM         Image: Second and Second and and and Second and Second and Second and Second and and |
| Mejor         Minor         Focus         Mode/Fee and Special Requirement         Report           Mode and Course Fee         Perioular         East         International<br>Executive         Executive         Execut                                                                                                    | Special Requireme_                                                                                                    |
| Penyeliskan D.                                                                                                    | Special Requireme                                                                                                    |

# 2.2 Pilih Mode, Fee and Special Requirement > Special Regiurement dan

lengkapkan maklumat syarat khas

| laze              | INAZ AZMI - PTF005 - P<br>Level of Studies<br>In Sarjana<br>In Doldor Falsafah | rogramme Setup                                                      | ,<br>                                                            | Facul<br>Fakulti Per                              | <b>ty</b> —    | n Pembar | ngunan M        | anusia |                          |          | •      | P<br>R -<br>A -<br>B - | etunjuk<br>Researci<br>Pelajar L<br>Pelajar L | 6<br>ama (<br>ama ( | (Sebelu<br>Sebelu   | m Lahun<br>10 Nome | 2010<br>nc/ab | )<br>we Septe | mber | 2014) |                  |                 |       |
|-------------------|--------------------------------------------------------------------------------|---------------------------------------------------------------------|------------------------------------------------------------------|---------------------------------------------------|----------------|----------|-----------------|--------|--------------------------|----------|--------|------------------------|-----------------------------------------------|---------------------|---------------------|--------------------|---------------|---------------|------|-------|------------------|-----------------|-------|
| Code              | Desc                                                                           | Short Desc                                                          | Desc (Eng)                                                       | Desc for<br>Smartcard                             | Course<br>Type | Reg Fee  | Fee Per<br>Year | Stream | Fac                      |          | Dept.  | Classification         | Type (B<br>PGrad C                            | M)<br>Inly P        | Type (Bl<br>Grad Or | ) Tot<br>ly Credi  | Tot<br>t Sem  | Statu         | 5 P  | JJ ?  | Endorsed<br>Date | LPU End<br>Date | vised |
| MT13A             | Kepimpinan Pedagogi                                                            | Kepimpinan Pedag                                                    | Pedagogical Lead                                                 | Sarj. Pend. (Kepim                                | ¥              | 460.00   | 1195.0          | ART    | FPPN                     | •        |        |                        | Pendi                                         | -                   | duca                | - 36               | 10            | Aktir         | •N   |       | 03/01/11         |                 | Ĩ.=   |
| MT14              | Penilaian Pendidikan                                                           | Penilaian Pendidik                                                  | Educational Evalue                                               | Sarj. Pend. (Penila                               | -              | 460.00   | 1195.0          | ART -  | <ul> <li>FPPh</li> </ul> | 1        |        | <br>Lein-lein          | Pendi                                         |                     | duca                | • 42               | 10            | Aktir         | -    |       | 03/01/11         |                 |       |
| MT14A             | Pengukuran dan Penilaian                                                       | Pengukuran dan P                                                    | Educational Measu                                                | Sarj. Pend. (Peng.                                |                | 460.00   | 1195.0          | ART    | <ul> <li>FFPN</li> </ul> | <u>ا</u> |        | <br>                   | Pendi                                         | • E                 | duca,               | • 36               | 10            | Aktir         | ¥ N  | • •   | 03/01/11         |                 |       |
| MT15              | Teknologi Instruksional                                                        | Teknologi Instruksi                                                 | Instructional Tech                                               | Sarj. Pend. (Tekno                                |                | 460.00   | 1195.0          | ART    | <ul> <li>FPPN</li> </ul> | 1        |        | <br>Lain-lain          | Pendi                                         | - 6                 | duca                | ▼ 42               | 10            | Aktir         | -    |       | 03/01/11         |                 |       |
| MT15A             | Reka Bentuk Instruksional                                                      | Reka Bentuk Instru                                                  | Instructional Desig                                              | Sarj. Pend. (Reka                                 |                | 460.00   | 1195.0          | ART 1  | FFPPh                    | 1        |        | <br>                   | Pendi                                         | 10                  | duca                | ■ 36               | 10            | Aktir         | ±N   | • •   | 03/01/11         |                 | 41    |
| MT17              | Pendidikan Awal Kanak-K                                                        | Pend. Awal Kanal                                                    | Early Childhood Ec                                               | Sarj. Pend. (Pendi                                |                | 460.00   | 1195.0          | ART    | FFPN                     | <u> </u> |        | <br>Lein-Iein          | Pendi                                         | -16                 | duca,               | • 42               | 10            | Aktir         | 1    |       | 03/01/11         |                 | -11   |
| MT173             | Kaunseing                                                                      | Kaunseling                                                          | Counseling                                                       | Sarj. Sains (Kauns                                |                | 460.00   | 1195.0          | sa     | FPPN                     | <u> </u> |        | <br>                   | Sains                                         | -                   | cience.             | ▼ 36               | 10            | Aktir         | -    |       |                  | 12/12/14        |       |
| MT18              | Pendidikan Khas                                                                | Pendidikan Khas                                                     | Special Education                                                | Sarj. Pend. (Pendi                                |                | 460.00   | 1195.0          | ART    | FPPN                     | 1        |        | <br>Lein-lein          | Pendi                                         | -                   | duca                |                    | 10            | Aktif         | -    | *     | 03/01/11         |                 | 12    |
| Majo<br>Mc<br>Per | r Minor Focus<br>Mode and Course Fee<br>Ide Local Fo<br>welidikan T 1593.3     | Mode Fee and S<br>ee International Ext<br>Fee Fee Fee<br>10 4053.30 | pecial Requirement<br>risular East<br>ecutive Executive<br>p Fee | Report<br>International<br>Executive<br>Fee Remar | ks             |          |                 | <      | Spec                     | ial Req  | uireme |                        |                                               |                     |                     |                    |               |               |      |       |                  |                 |       |

Attps://mysis.upsi.edu.my:8094/ims/student/postgrad/frame1.html

| tion Edit Query Blo | ck Record Eield Help Window                                                                                                    |     |      |         |   |
|---------------------|----------------------------------------------------------------------------------------------------|-----|------|---------|---|
| 🄁 🍛   🂵   🌫 🕅       | ) () () () () () () () () () () () () ()                                                                                                    |     |      |         |   |
|                     |                                                                                                    | - 1 |      |         |   |
| Course Structure to | r the Batch                                                                                                    |     |      |         |   |
| Course Detail       |                                                                                                    |     |      |         | Т |
| Course Code         | MT18                                                                                                    |     |      | •       |   |
| Course Description  | Pendidikan Khas                                                                                                    |     |      |         |   |
| Mode                | Penyalidikan                                                                                                    |     |      |         |   |
| Special             | Subject to Senate Meeting on March 2015:                                                                                                    | am  | Fac  | Dept.   |   |
| Requirement         | <ol> <li>A bachelor's degree with honours in Special Education with a CGPA of<br/>2.26 and above from USOI on any backet degree from control on the<br/>control of the second second secon</li></ol> | -   | FPPM | ]       |   |
|                     | 2.75 and above from OPSI of equivalent degree from another university<br>recognized by the senate and have teaching experience in the field of Special                                                                                                    |     | FPPM | ]].     |   |
|                     | Education or in Special Education School or special remedial class for 3 years                                                                                                    | -   | FPPM |         |   |
|                     | and above or;                                                                                                    |     | FPPM | ا       |   |
|                     | ii. A bachelor's degree with honours in related field with a CGPA of 2.75 and                                                                                                    |     | FPPM |         |   |
| Special Requir      | ement                                                                                                    | ı 🖃 | FPPM |         |   |
| Special Code Spe    | cial Requirement Description Status                                                                                                    |     | FPPM |         |   |
| TEACHING Cer        | tified Teaching/Working Experience                                                                                                    | -   | FPPM | . احسال |   |
|                     |                                                                                                    |     |      |         |   |
|                     |                                                                                                    |     |      |         |   |

2.3 Pilih **Registration Day Setup** > **Date** lengkapkan tarikh Hari Kemasukan >

| tion Edit Query Block Record                                | Eield Help Window<br>■ 📸 👫 🛛 🗶 🕨 🖡   | a = =   ?                    |                       |           |
|-------------------------------------------------------------|--------------------------------------|------------------------------|-----------------------|-----------|
| PMF001 - Student Intake                                     |                                      |                              |                       |           |
| Level of Study                                              |                                      |                              |                       |           |
| ljazah Sarjana                                              | <u>.</u>                             | -                            |                       |           |
| ljazah Doktor Falsafah                                      | 3                                    | -                            |                       |           |
| - Intake                                                    |                                      | Application Online           | Offer Letter Online   | Appeal Or |
| Intake Date Sem Year                                        | Intake Desc Type                     | Start End                    | Start End             | Start     |
| 28-09-2013 1 💌 2013                                         | engambilan Pelajar Sarjana Eks Execu | tive 💌 30-07-2013 01-08-2013 | 12-08-2013 28-09-2013 |           |
| 12-09-2013 1 - 2013                                         | engambilan Pelajar Sarjana Ser       | ✓ 04-03-2013 05-04-2013      | 12-09-2013 12-09-2013 |           |
| 12-09-2013 1 💌 2013                                         | engambilan Pelajar Sarjana Ser       | ▼ 15-02-2013 12-09-2013      | 12-08-2013 12-09-2013 |           |
| Data Day<br>18-09-2013 WEDNESDAY                            | DEVVAN SITC, KAMPUS SUL              | College Desc                 | Cap                   |           |
| Date Format : DD-MM-YYYY                                    |                                      |                              |                       |           |
| Registration Time Slot<br>Start Time (HH:MI AM) End Time (H | H:MI AM) Code                        | Desc                         | Capacity Allocated    |           |
| 08:00 AM 05:00                                              |                                      | · ]<br>]<br>]                |                       |           |
| nt                                                          |                                      |                              |                       |           |
| cord: 2/?                                                   | <08C>                                |                              |                       |           |

Venue Lengkapkan tempat Hari Kemasukan

Senarai program yang dimasukkan dalam sistem IMS akan dipaparkan secara automatik dalam skrin permohonan online untuk calon memilih program yang ingin dipohon

#### 3. Pertukaran status

#### Pilih Admission and Records > Klik Online Applicant Listing

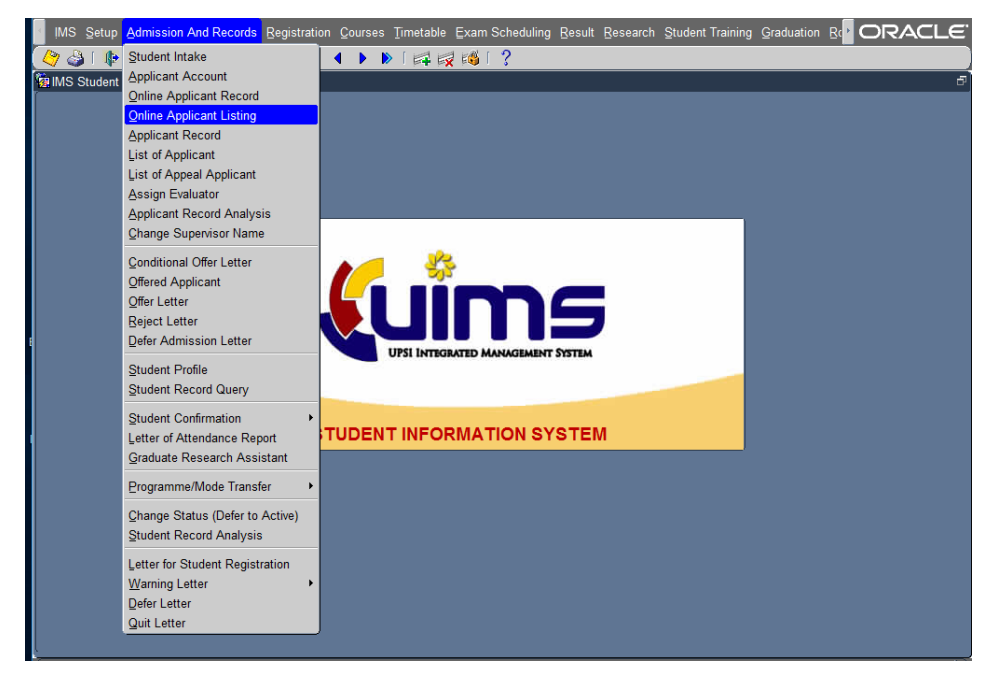

Pilih **Level of Study** > **Intake** > **Status** (optional) > **Faculty** (optional) > klik Button bertanda (...)

| Action | Edit Query [   | Block Record Eield Help Window  |               |               |              |         |            |          |              |            | (           | ORAC        | LE |
|--------|----------------|---------------------------------|---------------|---------------|--------------|---------|------------|----------|--------------|------------|-------------|-------------|----|
| ( 冷 🍪  | i 📭 i 🔀        | 10 🎁 👘 👘 📢 🖣 1                  | ) 🜔 🚺         | 🙀 🚳 l         | ?            |         |            |          |              |            |             |             |    |
| SUH4   |                | 43 - Online Application Listing |               |               |              |         |            |          |              |            |             |             | 6  |
|        | Level of Study |                                 | Intake        | )             | _            | _       | _          | _        |              |            |             |             |    |
| liaza  | h Sarianal     |                                 | 04-08-2017 H  | engambilan Pe | elajar Sarja | ina Sei | mester 1 S | Sesi 201 | 7/2018       |            |             |             |    |
|        |                |                                 | - Important I | nfo ——        |              |         |            |          |              |            |             |             |    |
| - St   | atus           |                                 | STAT          | rus           |              |         |            | E        | IL PEMOHON   |            |             |             |    |
| AL     | L              | <b>-</b>                        | ENTRY (belu   | m hantar perm | ohonan)      |         |            |          | 5            |            |             |             |    |
|        |                |                                 | APPLY (Mem    | ohon-sudah h  | antar perr   | nohona  | in)        |          | 2            | _          |             |             |    |
| - Fa   | culty          |                                 | INCOMPLETE    | (Tidak Lengka | ip)          |         | _          |          | 0            |            |             |             |    |
| All    | Faculty        |                                 | REJECT IPS (  | Ditolak IPS)  | wana dina    |         |            |          | 0            |            |             |             |    |
|        |                |                                 | PROCESSED     | (Permononan   | yang dipr    | oses)   |            |          | U            | _ j        |             |             |    |
| Applic | ants           |                                 |               |               |              |         |            |          |              |            |             |             |    |
|        |                |                                 |               |               |              | _       |            | _        |              |            |             | Incomplete  |    |
|        | Appl Id        | Name                            | IC No         | Gender        | Course       | Mode    | Apply      | Date     | Apply Status | Updated By | Last Update | Submit Date |    |
| 1      | 17032391238    | MIAO YINGFAN                    | E68195469     | F             | MT85         | A       | 24-MAR     | -2017    | APPLY        |            |             |             |    |
| 2      | 17032291183    | S M MOHIUDDIN                   | BM0052401     | M             | MT19         | В       | 24-MAR     | -2017    | APPLY        |            |             |             |    |
| 3      | 17031491077    | Ahmad Salah Alqaud              | L923136       |               | MT99         | A       |            |          | ENTRY        |            |             |             | -  |
| 4      | 17032391228    | EMTINAN AWADFATHALLA ALSHAWI    | G04RGC26      |               | MT34         | C       |            | _        | ENTRY        |            |             |             | -  |
| 5      | 17032391222    | HOFNIKAVELA                     | P0445347      |               | MT36         |         |            | _        | ENTRY        |            |             |             |    |
| 6      | 17031491083    | KLEN BOONYANANT                 | AA5121285     |               | MT40         | A       |            | _        | ENTRY        | <u> </u>   |             |             | -  |
|        | 17031591088    | IMUHAMMAD AL AMIN               | BM0071923     | <u> </u>      | MT19         | В       |            | _        | ENTRY        | <u> </u>   |             |             |    |
|        |                |                                 |               | <u> </u>      |              |         |            | _        |              | <u> </u>   |             |             |    |
|        | L              |                                 |               | <u> </u>      |              |         |            | _        | <u> </u>     | <u> </u>   |             |             |    |
|        |                | 1                               |               |               |              |         | <u> </u>   |          | <u> </u>     | <u> </u>   |             |             |    |
|        |                |                                 |               |               |              |         |            | _        | <u> </u>     | <u> </u>   |             |             |    |
|        |                |                                 |               |               |              |         |            | _        |              | <u> </u>   |             |             |    |
|        |                |                                 |               |               |              | H       | <u> </u>   | _        |              | <u> </u>   |             |             |    |
|        | L              | 1                               |               |               |              | H       | <u> </u>   | _        |              |            | <u> </u>    | <u> </u>    |    |
|        | ı              | л                               |               | .n            | л            | n)      |            |          | n            | я          | nl          |             |    |
|        | _              |                                 |               |               |              |         |            |          | _            |            | _           |             |    |
|        |                |                                 |               |               |              |         |            |          |              |            |             |             |    |
|        |                |                                 |               |               |              |         |            |          |              |            |             |             |    |
|        |                |                                 |               |               |              |         |            |          |              |            |             |             |    |

# 3.1 Pertukaran status **APPLY** kepada **INCOMPLETE** apabila

 a. maklumat yang diberikan oleh calon tidak dapat disahkan benar berdasarkan salinan dokumen yang dimuat naik, atau salinan dokumen permohonan dimuat naik tidak lengkap,

Pilih **Remark** untuk catatan > klik **Incomplete** 

| Action Edit Query Block Record Field Help Window                                                             | ORACLE   |
|----------------------------------------------------------------------------------------------------|----------|
| (◊ ◊ • • × • • • • • • • • • • • • • • •                                                                     |          |
| BUHANA.H - PMF041 - Online Application Records                                                               | 8        |
| Level of Study                                                                                               | <u> </u> |
| MASTER jiazah Sarjana Semester 2 Sesi 2017/201                                                               |          |
|                                                                                                    |          |
| Search                                                                                                    |          |
| Appl D Search                                                                                                |          |
| Check List Applicant's Profile Contact Info Qualification Employment Relatives Special Requirement Documents |          |
| Profiles                                                                                                    |          |
| Applicant D 17/03/221138 Status APPLY                                                                        |          |
| Name S M MOHIUDDN Passport No BM0052401                                                                      |          |
| IC No BM0052401 Intake Date 04-SEP-2017                                                                      | 2        |
| IC No (Old) Apply Date (24-03-2017 (DD-MM-YYYY))                                                             |          |
| Gender Male (DD-MM-YYYY)                                                                                     |          |
| Race 04 Bangladeshi Form D                                                                                   |          |
| Religion 01 Islam DOB 02-01-1994 (DD-MM-YYYY)                                                                |          |
| Citizen Status B Bukan Warganegara Marital Status 1 Belum Berkahwin                                          |          |
| Bith Blace CTU                                                                                               |          |
| Remark Birth State 98 Luar Negeri                                                                            |          |
| JPS Date                                                                                                    |          |
| Send Email? SEND EMAIL                                                                                       |          |
| intry Incomplete Dejected by IPS Confirm                                                                     |          |
| nuy meenpere Rejected by it a                                                                                |          |
| Choices                                                                                                    |          |
| Program MT19 Pengurusan Perniagaan                                                                           |          |
| Study Type Kerja Kursus & Penyelidikan V Full Time YES V                                                     |          |
| Preferred Semester for Enrollment (option)                                                                   |          |
| Financial V If Others, please specify                                                                        |          |
|                                                                                                    |          |

#### Klik SEND EMAIL

| Action Edit Qu                                                                                                    | ery Block Record F                                                                                                    | ield <u>H</u> elp <u>W</u> ir | ndow          |                                                                                                    | 2                                                                                                    | _                                                                            |           |  |
|----------------------------------------------------------------------------------------------------|----------------------------------------------------------------------------------------------------|-------------------------------|---------------|----------------------------------------------------------------------------------------------------|----------------------------------------------------------------------------------------------------|------------------------------------------------------------------------------|-----------|--|
|                                                                                                    | PME041 - Online Appli                                                                                                    | cation Records                |               | ⊨ <b>4</b> ⊨ <b>X</b> ⊧¶ i .                                                                                                    | 5                                                                                                    |                                                                              |           |  |
|                                                                                                    | ijazah Sarjana                                                                                                    |                               |               | Intake<br>5-02-2018 Pengam                                                                                                    | bilan Pelajar Sarjana S                                                                                                   | emester 2 Sesi 2017/20                                                       | 1         |  |
| Search                                                                                                    |                                                                                                    |                               | _             |                                                                                                    |                                                                                                    |                                                                              |           |  |
| Appi ID                                                                                                    |                                                                                                    | S                             | earch         |                                                                                                    |                                                                                                    |                                                                              |           |  |
| Check List                                                                                                    | Applicant's Profile                                                                                                    | Contact Info                  | Qualification | Employment                                                                                                    | Relatives                                                                                                    | Special Requirement                                                          | Documents |  |
| Profiles<br>Applicant ID<br>Name<br>IC No<br>IC No (Old)<br>Gender<br>Race<br>Religion<br>Citizen Status<br>Birth Place<br>Remark | 17032291183<br>S M MOHIUDDN<br>BM0052401<br>04 Bangladeshi<br>01 Islam<br>B Bukan Warganegara<br>FENI<br>Dokumen tidak lengkap |                               | Inco          | Status<br>Passport No<br>Intake Date<br>Apply Date<br>mplete Submit Date<br>Form ID<br>DOB<br>Marital Status<br>Citizenship<br>Birth State<br>JPS Date<br>Send Email? | NCOMPLETE<br>BM0052401<br>04-SEP-2017<br>24-03-2017<br>02-01-1994<br>1 Belum Berkahwi<br>BGD Bangladesh<br>98 Luar Negeri | (DD-MM-YYYY)<br>(DD-MM-YYYY)<br>(DD-MM-YYYY)<br>(DD-MM-YYYY)<br>(DD-MM-YYYY) |           |  |
| Choices                                                                                                    | ;                                                                                                    |                               |               |                                                                                                    |                                                                                                    |                                                                              |           |  |

# 3.2 Pertukaran status APPLY kepada REJECT\_IPS

a. maklumat yang diberikan oleh calon lengkap. Namun calon tidak memenuhi syarat kelayakan minimum PNGK 2.75.

Pilih **Remark** untuk catatan > pilih **JPS DATE** > klik **REJECT\_IPS** 

| Action Edit Query Block Record Field Help Window                                                                               | ORACLE <sup>.</sup> |
|----------------------------------------------------------------------------------------------------|---------------------|
| 冬 🍪   🕸   🛠 🗊 👘   🖷 📸 1 🔍 🔺 🕨   🛤 📈 🚳 ! ?                                                                                      |                     |
| SUHANA.H - PMF041 - Online Application Records                                                                                 | 5                   |
| Level of Study                                                                                                    | ) 🖻                 |
| PHD jiazah Doktor Falsafah 15-02-2018 Pengambilan Pelajar Doktor Falsafah Semester 2 Sesi 2                                    |                     |
| ן⊂י                                                                                                    | J                   |
| Search                                                                                                    | 7                   |
| Appl D Search                                                                                                    |                     |
| Check List Applicant's Profile Contact Info Research Proposal Qualification Employment Relatives Special Requirement Documents | ·                   |
| Profiles                                                                                                    |                     |
| Applicant ID 17040591545 Status REJECT_IPS                                                                                     |                     |
| Name KHALD AHMED MOHAMMED IDRIES KUNNA Passport No P03197944                                                                   |                     |
| IC No P03197944                                                                                                    |                     |
| IC No (Old)                                                                                                    |                     |
| Gender Male (UD-MM-YYYY)                                                                                                    |                     |
| Race 17 Arab DOB 13-04-1978 (DD-MM-YYYY)                                                                                       |                     |
| Religion 01 Islam Marital Status 2 Berkahwin                                                                                   |                     |
| Birth Blace Kilwart Warganegara Citizenship SDN Sudan                                                                          |                     |
| Remark Reject IPS not met the minimum requirement 2.75.                                                                        |                     |
| JPS Date 16-MAR-17                                                                                                    |                     |
| Send Email? SEND EMAIL                                                                                                    |                     |
| Cancel                                                                                                    |                     |
|                                                                                                    |                     |
| Choices                                                                                                    |                     |
| Program PT148 Pengurusan Perniagaan                                                                                            |                     |
| Study Type Description                                                                                                    |                     |

# 3.3 Pertukaran status APPLY kepada PROCESSED

maklumat yang diberikan oleh calon lengkap.

# Pilih **Remark** untuk catatan > pilih **JPS DATE** > klik **CONFIRM**

| Action Edit Query Block Record Field Help Window                                                                                         | ORACLE   |
|----------------------------------------------------------------------------------------------------|----------|
| (◇ ◇ (● ) × () () (% % % () < ◆ ▶ ) (≠ ≓ ≋ % () ?                                                                                        |          |
| BUHANA H - PMF041 - Online Application Records                                                                                           | Ð        |
| Level of Study     Intake       PHD     ijazah Doktor Falsafah       Search                                                              | <u> </u> |
| Check List Applicant's Profile Contact Info Research Proposal Qualification Employment Relatives Special Requirement Documents  Profiles |          |
| Applicant ID 17040591545 Status APPLY                                                                                                    |          |
| Name KHALID AHMED MOHAMMED IDRIES KUNNA Passport No P03197944                                                                            |          |
| IC No P03197944 Intake Date 04-SEP-2017                                                                                                  |          |
| IC No (Old) Apply Date 07-04-2017 (DD-MM-YYYY)                                                                                           |          |
| Gender Male Gender (DD-MM-YYYY)                                                                                                    |          |
| Race 17 Arab Form D                                                                                                    |          |
| Relining 01 Islam DOB 13-04-1978 (DD-MM-YYYY)                                                                                            |          |
| Citizen Status B Bukan Warganegara Marital Status 2 Berkahwin                                                                            |          |
| Birth Place Kransar                                                                                                    |          |
| Remark Application has been processed.                                                                                                   |          |
| Entry Incomplete Rejected by IPE Confirm                                                                                                 |          |

### Klik SEND EMAIL

| Action Edit Query Block Record Eield Help Window                                                                              | ORACLE |
|----------------------------------------------------------------------------------------------------|--------|
| (◇ 🎝   🕸   次 🛈 🖄 🛍 🛍   🔍 🔺 🕨   🚅 📈 🚳 ! ?                                                                                      |        |
| BUHANA.H - PMF041 - Online Application Records                                                                                | Ð      |
| C Level of Study - Intake -                                                                                                   | — 🖻    |
| PHD  jazah Doktor Falsafah   15-02-2018   Pengambilan Pelajar Doktor Falsafah Semester 2 Sesi 2                               |        |
|                                                                                                    |        |
| Search                                                                                                    |        |
| Appl D Search                                                                                                    |        |
| Check List Applicants Brofile Contact Info Desearch Property Qualification Employment Delatives Special Desuinament Decuments | J      |
|                                                                                                    |        |
| Profiles                                                                                                    |        |
| Applicant ID 17040591545 Status PROCESSED                                                                                     |        |
| Name KHALID AHMED MOHAMMED IDRIES KUNNA Passport No P03197944                                                                 |        |
| IC No P03197944 Intake Date 04-SEP-2017                                                                                       |        |
| IC No (Old) Apply Date 07-04-2017 (DD-MM-YYYY)                                                                                |        |
| Gender Male V Incomplete Submit Date (DD-MM-YYYY)                                                                             |        |
| Race 17 Arab Form D                                                                                                    |        |
| Belining 01 Islam DOB 13-04-1978 (DD-MM-YYYY)                                                                                 |        |
| Citizen Status B Bukan Warnananara Marital Status 2 Berkahwin                                                                 |        |
| Bith Place Killwart Citizenship SDN Sudan                                                                                     |        |
| Remark Application has been proceed Birth State 98 Luar Negeri                                                                |        |
| JPS Date 16-MAR-17                                                                                                    |        |
| Send Fmail?                                                                                                    |        |
|                                                                                                    |        |
| Cancel                                                                                                    |        |
|                                                                                                    |        |

Bagi calon Antarabangsa Surat Tawaran Bersyarat akan dikeluarkan setelah permohonan di hantar ke Fakulti.

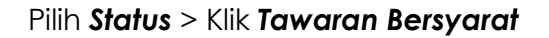

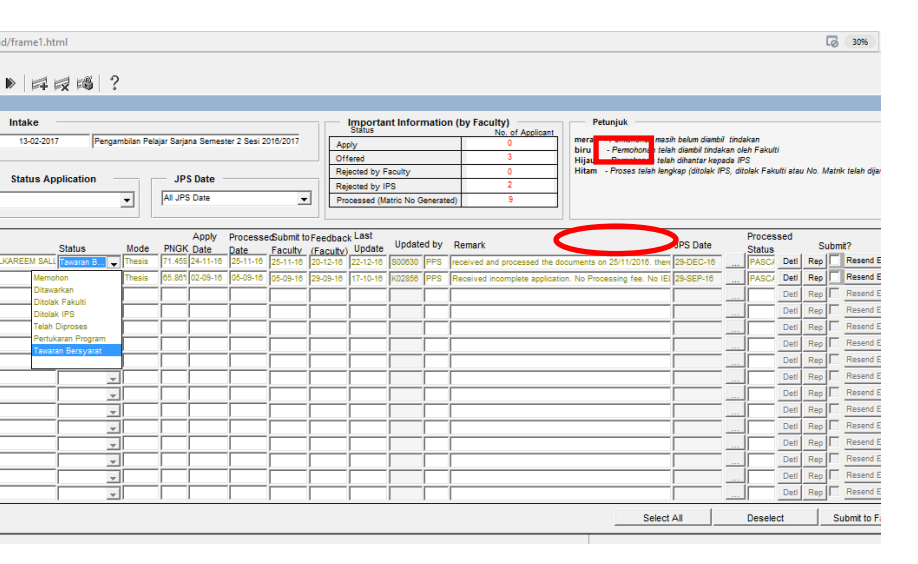

Surat Tawaran Bersyarat akan dihantar kepada calon melalui email.

#### Pilih Admission And Records > Conditional Offer Letter

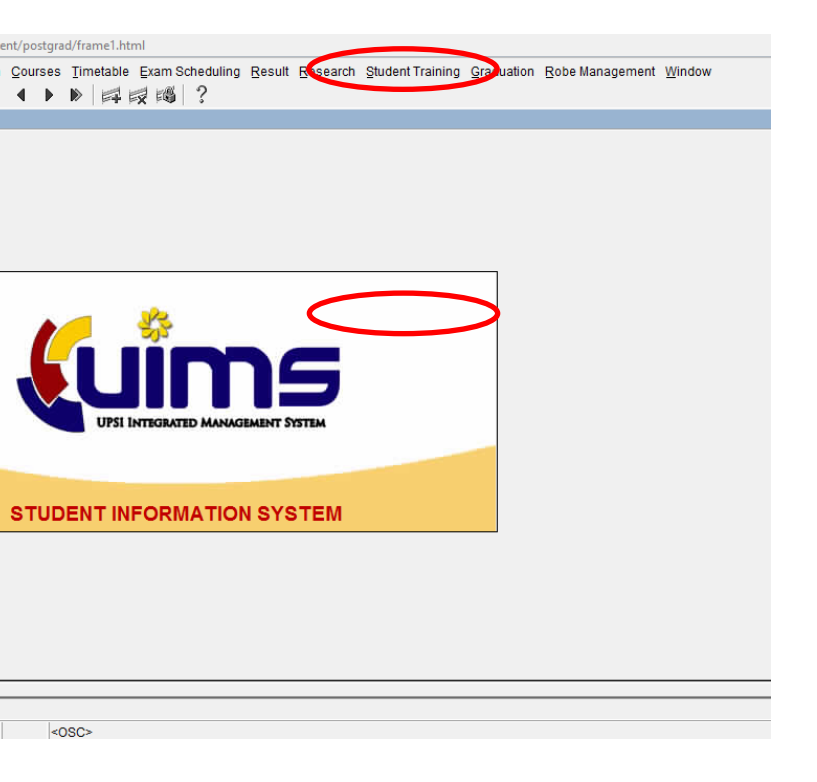

| igrad/frame1.html                                                                                                 |            |
|----------------------------------------------------------------------------------------------------|------------|
| ▶ ▶   戽 戌 噶   ?                                                                                                   |            |
| Intake It-Superson Pelajar Sarjana Semester 2 Sesi 2016/2017 Pengambian Pelajar Sarjana Semester 2 Sesi 2016/2017 | >          |
| etter Parameter Conditional Offer Letter                                                                          | $\bigcirc$ |
| er UPSVIPS-01/599.2 JLD 7 (02)<br>te 22th March 2017                                                              |            |
| I     suhana hamzah@upsi.edu.my       I     zarina.i@upsi.edu.my                                                  |            |
|                                                                                                    |            |
|                                                                                                    |            |
|                                                                                                    |            |
|                                                                                                    |            |

### Pilih Level of Study > Faculty > Klik Conditional Offer Parameter dan mengisi maklumat

#### Pilih Conditional Offer Letter > Klik Conditional Offer Letter

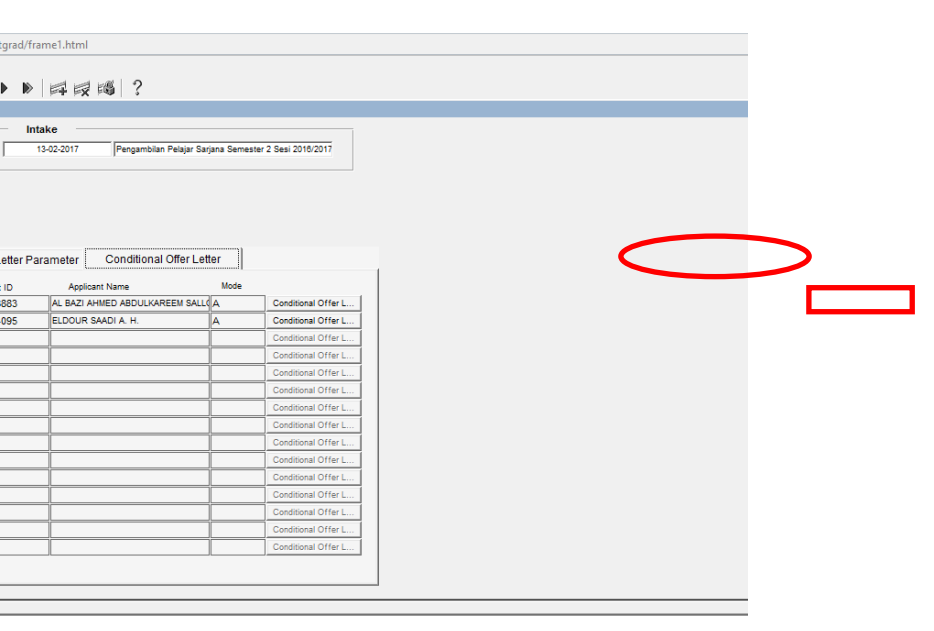

# Conditional Offer Letter dijana

|   | ile Ec | dit View W | indow     | Help   |        |        |     |                                                                                                    |                                                                                                    |                                                                                                    |                                                                                                    |                                                                                                    |         |                                                                                                    |                                                                                                    |                                                                                                    |   |   |   |  |   |   |
|---|--------|------------|-----------|--------|--------|--------|-----|----------------------------------------------------------------------------------------------------|----------------------------------------------------------------------------------------------------|----------------------------------------------------------------------------------------------------|----------------------------------------------------------------------------------------------------|----------------------------------------------------------------------------------------------------|---------|----------------------------------------------------------------------------------------------------|----------------------------------------------------------------------------------------------------|----------------------------------------------------------------------------------------------------|---|---|---|--|---|---|
|   | Hom    | e Tool     | ;         | getjob | id=550 | )983.p | ×   |                                                                                                    |                                                                                                    |                                                                                                    |                                                                                                    |                                                                                                    |         |                                                                                                    |                                                                                                    |                                                                                                    |   |   |   |  |   |   |
|   | B      | ቀ 🖶        | $\bowtie$ | Q      | (1     | 0      | 1 / | 1                                                                                                    | R.                                                                                                    | $\mathbb{O}$                                                                                                    | $\Theta$                                                                                                    | Ð                                                                                                    | 47.5% 👻 | L<br>L                                                                                                    | +_+                                                                                                    | all and a second second | ₩ | P | D |  |   |   |
| • |        |            |           |        |        |        |     | A BAT AND A AND A | A CALL OF THE ACTION OF THE ACTION OF THE AC | A LETTER PC<br>LANGER AND A LETTER PC<br>LANGER AND A LETT | NAME AND ADDRESS OF ADDRESS OF AD | Andream Construction of the second second se |         | Se G440, 45 S0 G440, 45 S0 G44 | 0 5490, 450<br>/<br>TRY 2<br>TRY 2<br>TOT ID TY INF<br>ID TY INF<br>ID TY INF | 5473                                                                                                    |   |   |   |  | , | • |

Setelah semakan ke atas penilaian daripada pihak Fakulti, penyediaan bahan Mesyuarat JPS dicetak di dalam sistem IMS seperti berikut:

#### a) Senarai calon dan laporan penilaian bagi Program Sarjana bagi Mod Penyelidikan/Program PhD

Pilih Admission And Records > Applicant Record Analysis

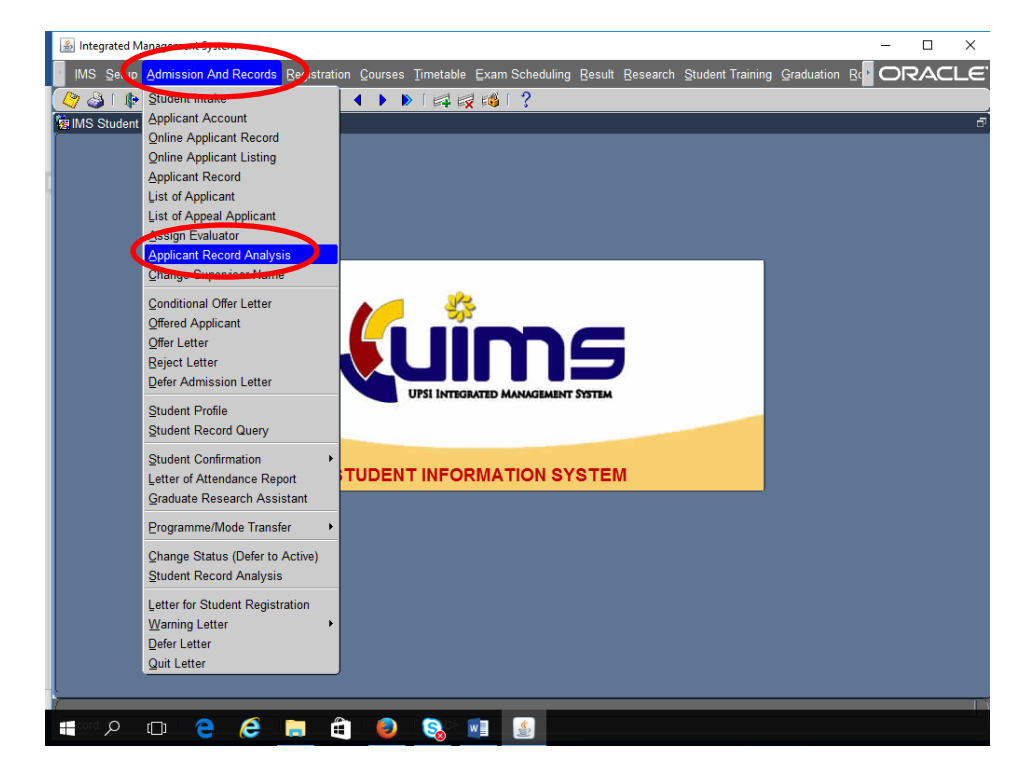

pilih Level of Study >pilih Intake > pilih Faculty (jika berkaitan)> Pilih JPS Date > pilih Status Application > Klik JPS > Pilih report yang bersesuian

| Action Edit Query Block Record Field Help Window                                                                                                    | RACLE |
|----------------------------------------------------------------------------------------------------|-------|
| 🍳 🎍 📭 🔀 🕫 👘 👘 👘 🕷 🔍 ◀ 🕨 🛤 🙀 🖓 🛯 ?                                                                                                    |       |
| BUHANA H - PMF044 - Applicant Record Analysis                                                                                                    | 5     |
| Level of Study       Intake         (a-09-2017       Pengamblan Pelajar Sarjana Semester 1 Sesi 20*         Faculty       Mode       JPS Date         (a) JPS Date       (a) JPS Date         (a) JPS Date       (a) JPS Date         (a) JPS Programme       (a) JPS Programme         (c) de       (b) JPS Programme         (c) de       (c) JPS Programme         (c) de       (c) JPS Progra |       |

### Contoh: Pilih PMR112- Mode A/PHD Report >Klik Generate Report

PMR112- Mode A/PHD Report di jana

Perincian butiran pemohon bersama cadangan nama penyelia pula diperincikan seperti berikut :

#### Program Ijazah Sarjana Secara Penyelidikan

| Bil                                                                                                    | Nama & Program                                                   | Kelayakan Akademik                                                                                 | Cadangan Tajuk Tesis dan<br>Cadangan Nama Penyelia                                                                                                    |
|----------------------------------------------------------------------------------------------------|------------------------------------------------------------------|----------------------------------------------------------------------------------------------------|----------------------------------------------------------------------------------------------------|
| 1 Zhang Futao<br>Ijazah Sarjana Pendidikan<br>MT169 - Pendidikan Jasmani<br>Fakulti Sains Sukan dan<br>Kejurulatihan |                                                                  | Degree Of Physical Education<br>Xian Physical Education University,<br>2013-2017<br>PNGK : 3.02    | Research on the Present Situation of Secondary<br>School Ping-Pong Development in China<br>Cadangan Penyelia :<br>Profesor Madya Dr. Lee Ai Choo<br>(Fakulti Sains Sukan dan Kejurulatihan) |
| PER                                                                                                    | KARA                                                             | KOMEN PENILAI PERTAMA                                                                              | KOMEN PENILAI KEDUA                                                                                                    |
|                                                                                                    |                                                                  | Profesor Madya Dr. Lee Ai Choo                                                                     | Dr. Sanmuga Nathan a/I K. Jeganathan                                                                                                    |
| PERKARA 1.0<br>KESESUAIAN TAJUK / SUITABLITY OF<br>THE TITLE                                                         |                                                                  | Tajuk sesuai tetapi boleh dipertingkatkan lagi                                                     | Suitable with the current trend in Ping-pong sport<br>development in schools in particuloar leading<br>nation such as China                                                                 |
| PERI<br>SKOI<br>RESI                                                                                                 | KARA 2.0<br>P DAN KESESUAIAN KAJIAN /<br>EARCH SCOPE & RELEVANCE | Skop dan kajian adalah sesuai tetapi perlu<br>penambahbaikan                                       | Relevent                                                                                                    |
| PERKARA 3.0<br>TAHAP PENGETAHUAN CALON<br>YANG MENCUKUPI / CANDIDATE LEVEL<br>OF KNOWLEDGE                           |                                                                  | tahap pengetahuan calon ada mencukupi                                                              | Good in content area of Ping Pong but need<br>further knowledge research methodology                                                                                                    |
| PERKARA 4.0<br>LATAR BELAKANG KAJIAN / RESEARCH<br>BACKGROUND                                                        |                                                                  | Latar belakang kajian perlu dipertingkatkan lagi                                                   | Good but need further improvement under<br>eminent supervisor such as AP Dr. Lee Ah Chew                                                                                                    |
| PER                                                                                                    | KARA 5.0<br>GETAHUAN CALON DALAM                                 | Calon mempunyai pengetahuan dalam bidang<br>yang dipohon dan dicadangkan untuk peningkatan<br>ilmu | Need further literature review                                                                                                    |

#### b) Senarai calon dan laporan penilaian bagi Program Sarjana bagi Mod Kerja Kursus/Mod Kerja Kursus dan Penyelidikan

Pilih Admission And Records >Klik Applicant Record Analysis > pilih Level of Study >pilih Intake > pilih Faculty (jika berkaitan)> Pilih JPS Date > pilih Status Application > Klik JPS > Pilih report yang bersesuian

Contoh: Pilih PMR131- List Name of Report Mode B/C >Klik Generate Report

| Action Edit Query Block Record Eield   | Help <u>W</u> indow                                                          | ORACLE |
|----------------------------------------|------------------------------------------------------------------------------|--------|
| 🖉 🌢 i 🕼 i 🗶 🗊 🎁 i 🗞 😚                  | ñi (<                                                                        |        |
| a SUHANA H - PMF044 - Applicant Record | l Analysis                                                                   | 5      |
| Level of Study                         |                                                                              |        |
| ljazah Sarjana                         | 04-09-2017 Pengambilan Pelajar Sarjana Semester 1 Sesi 20                    |        |
| Faculty                                |                                                                              |        |
| All Faculty                            |                                                                              |        |
|                                        | * only for JPS Report                                                        |        |
| Programme                              | Online Applicant JPS Statistik International Appeal Others                   |        |
| Code                                   | JPS Pra Kemasukan                                                            |        |
| MT10 Pengajaran Banasa Inggeris i      | PMR116 - List Name Report Full Academic Qualifications Generate Report       |        |
| MT104 Usuluddin                        | PMR111 - List Name of Report Mode B/C (Degree Only) Generate Report          |        |
| MT107 Kejuruteraan Perisian            |                                                                              |        |
| MT118 Pendidikan Islam                 | JPS Khas Kemasukan                                                           |        |
| MT12 Psikologi Pendidikan              | PMR131 - List Name of Report Mode B/C Generate Report                        |        |
| MT126 Statistik                        | PMP112 - Mode A/PHD Report Generate Report                                   |        |
| MT130 Bahasa Arab                      | PMR113 - List Name od Report (Rejected Applicant) Mode A/B/C Generate Report |        |
| MT14 Penilaian Pendidikan              | PMR139 - Mode A/PHD Report (JPS) Generate Report                             |        |
| MT141 Perakaunan                       | PMP140 - Mode A/PHD Report (IPS)(Reject)                                     |        |
| MT148 Pengurusan Perniagaan            | Generate Report                                                              |        |
| MT163 Ekonomi Islam                    |                                                                              |        |
| MT167 Repintaran Buatan                |                                                                              |        |
| Status Application                     | P                                                                            |        |
| Ditawarkan                             |                                                                              |        |
|                                        |                                                                              |        |
|                                        |                                                                              |        |
|                                        |                                                                              |        |
|                                        |                                                                              |        |

PMR131- List Name of Report Mode B/C di jana

| SENARAI PERMOHONAN PENGAMBILAN PELAJAR SARJANA SEMESTER 1 SESI 2017/2018 |
|--------------------------------------------------------------------------|
| (DIPERAKUI)                                                              |

| Fakulti : FAKULTI B | AHASA DAN KOMUNIKASI   |
|---------------------|------------------------|
| Bidang Pengajian    | : MT01 - Bahasa Melayu |

#### Mod Pengajian : Kerja Kursus

| Bil | Nama / No.Kad Pengenalan               | Kelulusan | Catatan IPS | Catatan Fakulti                                                                                                    |
|-----|----------------------------------------|-----------|-------------|----------------------------------------------------------------------------------------------------|
| 1   | Hasnita Binti Ab Hamid<br>740815065184 | 3.053     |             | - Calon mempunyai<br>Sijil/Diploma/DPLI/KPLI<br>dengan kepujian atau<br>mempunyai bidang yang<br>berkaitan - Calon<br>mempunyai Ijazah Sarjana<br>Muda Pendidikan dan<br>setara dari bidang yang<br>berkaitan.  |
| 2   | Norliza Binti Nazeer<br>730609145424   | 2.88      |             | - Calon mempunyai<br>Siji//Diploma//DPL//KPLI<br>dengan kepujian atau<br>mempunyai bidang yang<br>berkaitan - Calon<br>mempunyai Ijazah Sarjana<br>Muda Pendidikan dan<br>setara dari bidang yang<br>berkaitan. |

#### 4. Pengeluaran surat tawaran kepada calon yang layak

#### 4.1 Penjanaan Nombor Matrik

Selepas permohonan calon diperakui dalam mesyuarat JPS bagi calon yang berjaya, nombor matrik akan dijana sebelum surat tawaran dikeluarkan.

Pilih Admission and Records > pilih Offered Applicant >

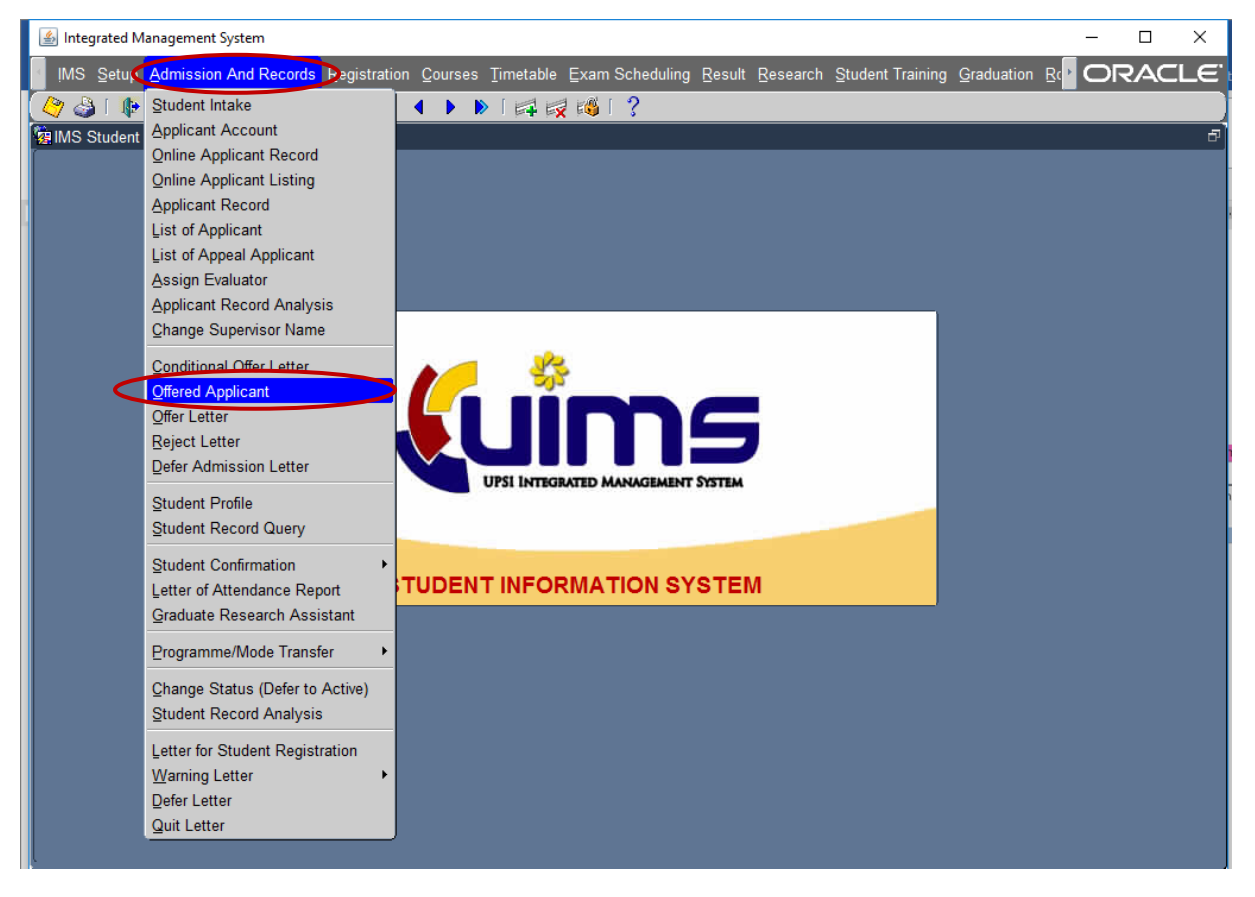

pilih *Level of Study* > pilih *Intake* > pilih *Faculty* (jika berkaitan) > pilih *Semester* > klik pada petak *Select* >

| Action Edit | Query Block Record F         | ield     | Help  | <u>W</u> indow |                             |                               |                  | ORACLE |
|-------------|------------------------------|----------|-------|----------------|-----------------------------|-------------------------------|------------------|--------|
| 🖉 🎒 📋       | 🗣 l 🔀 🕦 🎁 l 🎭                | <b>6</b> | 2     | <li>▲ ▶</li>   | 🕨 i 🛤 🛃 📢 i 🤶               |                               |                  |        |
| SUHANA.     | H - PMF004P - Offered Ar     | polica   | nt    |                |                             |                               |                  | 1      |
| _ Leve      | l of Study                   |          |       |                | Intake                      |                               |                  |        |
| liazah Sari | ana                          |          |       |                | 06.09.2017 Pend             | amhilan Dalaiar Sariana San   | aeter 1 Seci 201 |        |
| liazah Dokt | tor Falsafah                 |          |       |                | 00-03-2017                  | jambilari Pelajar Sarjana Sen | leater 1 Sear 20 |        |
| <u> </u>    |                              |          |       |                |                             |                               |                  |        |
| Selected Ap | plicant End Date Setup       |          |       |                |                             |                               |                  | _      |
| Fac         | ulty                         |          |       |                | Semester                    |                               |                  |        |
| All Facu    | Ity                          |          |       | -              | M161 Semester 1 Ses         | si 2016/2017                  |                  |        |
|             |                              |          |       |                |                             |                               |                  |        |
| Pro         | gramme                       |          |       | Offered Ap     | plicant                     |                               |                  |        |
| Code        | Desc                         |          |       | Appl. Id       | Name                        | MotSelect                     | Remark           |        |
| MT01        | Bahasa Melayu                | Ê        |       | 1 1703209113   | 39 HASNITA BINTI AB HAMID   | C Detail                      |                  |        |
| M103        | Pengajaran Bahasa Inggeris ( |          |       | 2 1704149178   | 39 NORLIZA BINTI NAZEER     | C V Detail                    |                  |        |
| M112        | Psikologi Pendidikan         |          |       | _              | _                           | Detari                        |                  |        |
| MT15        | Tekselegi lestruksional      |          |       |                | _                           |                               |                  |        |
| MT17        | Pendidikan Awal Kanak Kana   |          |       | _              | _                           |                               |                  |        |
| MT18        | Pendidikan Khas              |          |       | _              |                             | Detail                        |                  |        |
| MT19        | Pengurusan Pernjagaan        |          |       |                |                             | Detail                        |                  |        |
| MT21        | Pendidikan Sekolah Rendah    |          | i I I |                |                             | Detail                        |                  |        |
| MT22        | Bimbingan dan Kaunseling     |          | i I I |                |                             | Detail                        |                  |        |
| MT24        | Sosiologi Pendidikan         |          | i I I |                |                             | Detail                        |                  |        |
| MT30        | Multimedia                   |          | i     |                |                             | Detail                        |                  |        |
| MT33        | Biologi                      |          |       |                |                             | Detail                        |                  |        |
| MT34        | Matematik                    |          |       |                |                             | Detail ]                      |                  |        |
| MT40        | Pendidikan Muzik             |          |       |                |                             | Detail                        |                  |        |
|             |                              |          |       |                |                             | Detail                        |                  |        |
|             |                              |          |       |                |                             | 1                             |                  |        |
|             |                              |          |       | List Of S      | itudent Reply ( Excel ) Off | er Select All                 | Unselect All     |        |

tekan **Offer** dan nombor matrik calon akan dijana secara automatik.

| Action Edit  | Query Block Record Field      | <u>H</u> elp | <u>W</u> indow |                        |                               |                   | ORACLE |
|--------------|-------------------------------|--------------|----------------|------------------------|-------------------------------|-------------------|--------|
| 🖉 🎒 [ ]      | 📭 i 🔀 🗊 🎁 i 👘 👘               | 1<br>1<br>2  |                | ) 📪 🛃 📸 🛛 ?            |                               |                   |        |
| SUHANA.      | H - PMF004P - Offered Applica | nt           |                |                        |                               |                   |        |
| — Leve       | l of Study                    |              |                | - Intake               |                               |                   |        |
| liazah Saria | ana                           |              |                | 06-09-2017 Penns       | mbilan Pelaiar Sariana Ser    | nester 1 Sesi 201 |        |
| ljazah Dokt  | or Falsafah                   |              |                |                        | nibilari i olajar barjana bor |                   |        |
| Coloring Any | Freed Date Cature             |              |                |                        |                               |                   | ,      |
| Selected App | plicant End Date Setup        |              |                |                        |                               |                   |        |
| Fac          | ulty                          |              |                | Semester               |                               |                   |        |
| All Facul    | lty                           |              |                | M161 Semester 1 Sesi   | 2016/2017                     |                   |        |
| Pro          | gramme                        |              | Offered Appli  | rant                   |                               |                   |        |
| Code         | Desc                          |              | Appl. ld       | Name                   | ModSelect                     | Remark            |        |
| MT01         | Bahasa Melayu                 | 1            | 17032091139    | HASNITA BINTI AB HAMID | C V Detail                    |                   |        |
| MT03         | Pengajaran Bahasa Inggeris    | 2            | 17041491789    | NORLIZA BINTI NAZEER   | C Detail                      |                   |        |
| MT12         | Psikologi Pendidikan          |              |                |                        | Detail                        |                   |        |
| MT13         | Pedagogi                      |              |                | ][                     | Detail                        |                   |        |
| MT15         | Teknologi Instruksional       |              |                |                        | Detail                        |                   |        |
| MT17         | Pendidikan Awal Kanak-Kana    |              |                |                        | Detail                        |                   |        |
| MT18         | Pendidikan Khas               |              |                |                        | Detail                        |                   |        |
| MT19         | Pengurusan Perniagaan         |              |                | <u> </u>               | Detail                        |                   |        |
| MT21         | Pendidikan Sekolah Rendah     |              |                | <u></u>                | Detail                        |                   |        |
| MT22         | Bimbingan dan Kaunseling      |              |                |                        | Detail                        |                   |        |
| MT24         | Sosiologi Pendidikan          |              |                |                        | Detail                        |                   |        |
| MT30         | Multimedia                    |              |                |                        | Detail                        |                   |        |
| MT33         | Biologi                       |              |                |                        | Detail                        |                   |        |
| MT34         | Matematik                     |              | -              |                        | Detail                        |                   |        |
| MT40         | Pendidikan Muzik              |              |                |                        | Detail                        |                   |        |
|              |                               |              |                |                        | I                             |                   |        |
|              |                               |              | Liet Of Stud   | ent Benky (Excel)      | Select All                    |                   | 1      |
|              |                               |              | LIST OT STUD   |                        | Select All                    |                   |        |
|              |                               |              |                |                        |                               |                   |        |
|              |                               |              |                |                        |                               |                   |        |

Penjanaan Nombor Matrik berjaya apabila catatan dibahagian Remark - Sucsess

#### 1.1 Menjana surat tawaran

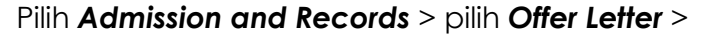

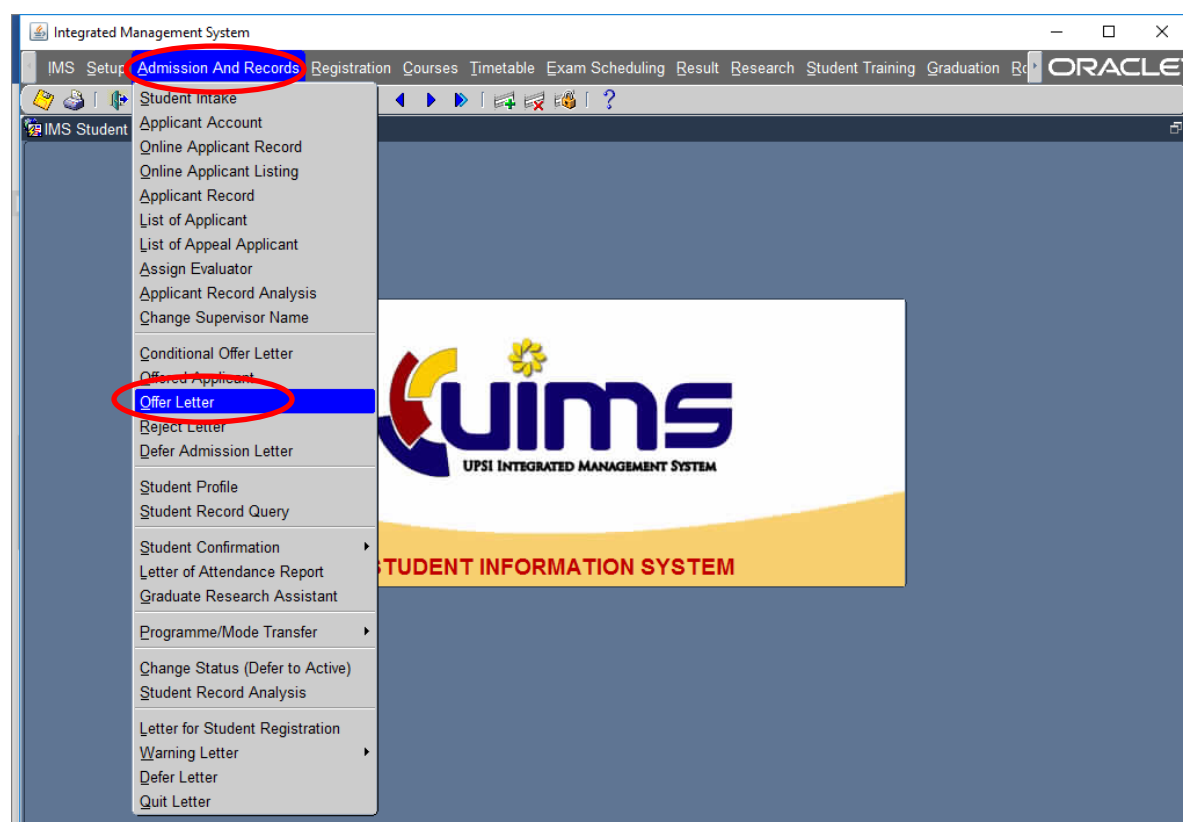

Pilih Level of Study > pilih Intake > pilih Faculty (jika berkaitan) > pilih Type of Letter

> tekan menu Offer Letter Parameter dan lengkapkan maklumat

| 🛃 Integrated Management System            |                                                                             | -        |     | ×   |
|-------------------------------------------|-----------------------------------------------------------------------------|----------|-----|-----|
| Action Edit Query Block Record Eield Help | Window                                                                      | 0        | RAC | LE. |
| 🖉 🌢 i 🕸 i 🗶 🗘 🍅 i 🔁 📸 i                   | ≪ ∢ ▶ ▶   🛤 🙀 📫 ! ?                                                         |          |     |     |
| SUHANA H. PME020P - Offered Letter for Po | tgreduate                                                                   |          |     | 5   |
| Level of Study                            | 04-SEP-2017 Pennambilan Pelaiar Sariana Semester 1 Sesi 2017/2018           | an       |     | Ê   |
| Faculty                                   | Merah - Unit Tesis mas                                                      | ih belum |     |     |
| Allfacuty                                 | I ocal                                                                      | a        |     |     |
|                                           |                                                                             |          |     |     |
| Code Desc                                 | Offer Letter Parameter Offer Letter                                         |          |     |     |
| MT163 Ekonomi Islam                       | Offer Letter Parameter                                                      |          |     |     |
| MT19 Pengurusan Perniagaan                | File Ref. Number UPS// IPS-1/ 421                                           |          |     |     |
|                                           | Offer Letter Date 23 Januari 2017                                           |          |     |     |
|                                           | Academic Session Semester 2 Sesi 2016/2017                                  |          |     |     |
|                                           | Registration Date 15 Februari 2017                                          |          |     |     |
|                                           | Registration Venue Dewan Besar, Kampus Sultan Azlan Shah (KSAS), pROTON clT |          |     |     |
|                                           | Registration Time 8.30 pagi                                                 |          |     |     |
|                                           | End Date 30 Jun 2017                                                        |          |     |     |
|                                           | Form title * for executive only                                             |          |     |     |
|                                           | Tuition Fee                                                                 |          |     |     |
|                                           | * for executive only                                                        |          |     |     |
|                                           |                                                                             |          |     |     |
|                                           |                                                                             |          |     |     |
|                                           |                                                                             |          |     |     |
|                                           |                                                                             |          |     |     |
|                                           |                                                                             |          |     |     |

tekan menu Offer Letter > pilih nama calon yang berkaitan dan tekan butang

# Offer Letter.

| 🕌 Integrated Management System                |                                                                                                   | – 🗆 ×  |
|-----------------------------------------------|---------------------------------------------------------------------------------------------------|--------|
| Action Edit Query Block Record Field Help     | Window                                                                                            | ORACLE |
| 🖉 🌢 🕪 🔀 单 🎁 👘                                 | ≪ ∢ ▶ ▶ [≓ 🛃 🚳 [ ?                                                                                |        |
| 🙀 SUHANA.H - PMF020P - Offered Letter for Pos | graduate                                                                                          | 5      |
| Level of Study                                | Intake Petunjuk                                                                                   |        |
| ljazah Sarjana                                | 04-SEP-2017 Pengambilan Pelajar Sarjana Semester 1 Sesi 2017/2018                                 |        |
| Faculty                                       | Merah - Unit Tesis masih belu<br>Type of Letter                                                   | m      |
| All Faculty                                   | Landikan Penyelia                                                                                 |        |
|                                               |                                                                                                   | _      |
| Programme                                     | Offer Letter Parameter Offer Letter                                                               |        |
| Code Desc                                     |                                                                                                   |        |
| MT163 Ekonomi Islam                           | Offer Letter<br>Student Id Name                                                                   |        |
| min i i Pengurusan Pennagaan                  | 1 M20171000003 Chusmita Lina Ade Offer Let Profile Supervision Letter 🗖 🖳                         |        |
|                                               | Offer Let Profile Supervision Letter                                                              |        |
|                                               | Offer Let Profile Supervision Letter                                                              | 5      |
|                                               | Offer Let Profile Supervision Letter                                                              |        |
|                                               | Offer Let Profile Supervision Letter                                                              | 8      |
|                                               | Offer Let Profile Supervision Letter                                                              |        |
|                                               | Offer Let Profile Supervision Letter                                                              |        |
|                                               | Offer Let Profile Supervision Letter                                                              |        |
|                                               | Offer Let Profile Supervision Letter                                                              |        |
|                                               | Offer Let Profile Supervision Letter                                                              |        |
|                                               | Offer Let Profile Supervision Letter                                                              |        |
|                                               | Offer Let Profile Supervision Letter                                                              |        |
|                                               | Offer Let Profile Supervision Letter                                                              |        |
|                                               | Offer Let Profile Supervision Letter                                                              |        |
|                                               | Offer Let Profile Supervision Letter                                                              |        |
|                                               | Offer Let Profile Supervision Letter                                                              |        |
|                                               | Offer Let Profile Supervision Letter                                                              |        |
|                                               | Offer Let   Profile   Supervision Letter                                                          |        |
|                                               | Offer Letter by Programme (Research Mode) Offer Letter by Programme (Mix Mode _Course Work)       |        |
|                                               | Profile Student by Progra Select All Deselect All Profile Student by Selection Report Supervision |        |

# Surat Tawaran dijana

| (+) (i) https://mysis.upsi.edu.my:8890/reports/rwservlet/get | jobid=612148                                                                                                    | C Q Search                                                                                                    | ☆ 自                              | <u>+</u>  | â   |
|--------------------------------------------------------------|----------------------------------------------------------------------------------------------------|----------------------------------------------------------------------------------------------------|----------------------------------|-----------|-----|
| 🧧 Most Visited 🔵 UPSI 📨 Institut Pengajian Sisw 🛞 MySIS 🖌    | Common European Fr 🛞 Malaysian Internation 📧                                                                                                    | 🛛 Doa Terhindar Dari Ke 📓 PPL 🥮 Getting Star                                                                                                    | ted 🔘 Log In   Prezi 🝥 Grade Com | version   | Gui |
| 1 of 1                                                       | - + 70%                                                                                                    | *                                                                                                    |                                  | кл<br>к 9 | 0   |
|                                                              | <text><text><text><text><text><text><text><text><text><text><text><text><text><text><text><text><text></text></text></text></text></text></text></text></text></text></text></text></text></text></text></text></text></text> | UPB/ IPB-1/ 41<br>3. Januar 2017<br>GRAMME FOR SEMESTER 1 SESSION 2017/2018<br>Indexemble on from you that your application<br>is blow:<br>Inter<br>Inter<br>Inter Inter Int |                                  |           |     |

1.2 Selepas nombor matrik selesai dijana, calon dipastikan telah dilantik (assigned) sebelum didaftarkan bagi tujuan pendaftaran kursus.

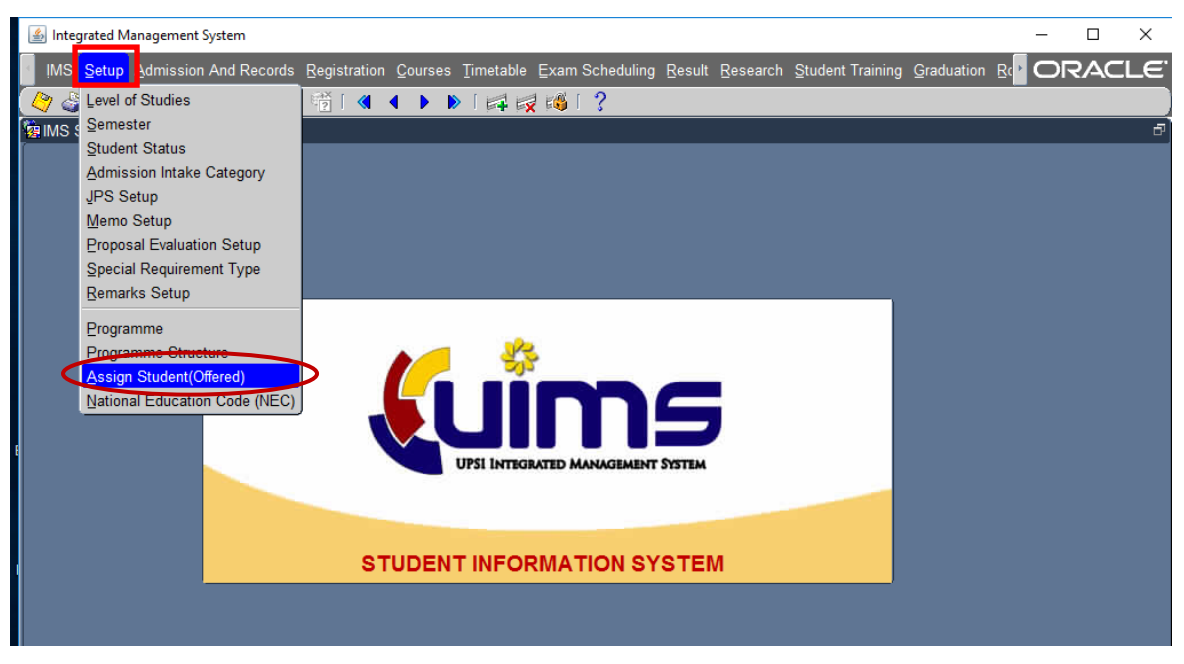

Pilih Setup > pilih Assign Student >

Pilih Level of Study > pilih Faculty (jika berkaitan) > pilih Programme > Pilih Student
Batch > klick butang Student List >

|      |   |                                     |                      |                                                                      |         |                                      | inagement system                                                                                                    | integrated wa                                                                                                    |
|------|---|-------------------------------------|----------------------|----------------------------------------------------------------------|---------|--------------------------------------|----------------------------------------------------------------------------------------------------|----------------------------------------------------------------------------------------------------|
|      | O |                                     |                      |                                                                      |         | ndow                                 | ery <u>B</u> lock <u>R</u> ecord <u>F</u> ield <u>H</u> elp <u>W</u> ind                                                                                                    | Action Edit Qu                                                                                                    |
|      |   |                                     |                      | 🍪 i ?                                                                | 4 🙀 🖡   | < > > [#                             | 🔀 🗊 🎁 🖷 🛯 🔞 🔹                                                                                                    | 🖉 🍪 I 🕸                                                                                                    |
| - r× |   |                                     |                      |                                                                      |         | tgraduate)-PRE                       | PTF006P - Programme Structure (Post                                                                                                    | BUHANA.H -                                                                                                    |
|      |   | x -                                 | - Facu               |                                                                      |         |                                      | Study                                                                                                    | Level of                                                                                                    |
|      | - |                                     | All Facult           |                                                                      |         |                                      |                                                                                                    | liazah Sariana                                                                                                    |
|      |   |                                     |                      |                                                                      |         |                                      | alsafah                                                                                                    | ljazah Doktor F                                                                                                    |
|      |   |                                     |                      |                                                                      |         |                                      |                                                                                                    |                                                                                                    |
|      |   |                                     |                      |                                                                      |         |                                      |                                                                                                    | Programme                                                                                                    |
|      |   |                                     |                      |                                                                      |         |                                      |                                                                                                    |                                                                                                    |
|      |   |                                     |                      | )                                                                    | t Batch | Student                              | amme                                                                                                    | Prog                                                                                                    |
|      |   |                                     | *Until               | om                                                                   | *Fr     | Batch                                | Desc                                                                                                    | Code                                                                                                    |
|      |   | Description                         | Intake Sem           | e Sem                                                                |         | Code                                 | Rekabentuk Instruksional dan Teknol 📤                                                                                                    | PT52                                                                                                    |
|      |   | BATCH FOR PT61 (FPE)                |                      | 041                                                                  | PC      | PT61-01                              | Pendidikan Jarak Jauh                                                                                                    | PT53                                                                                                    |
| 5    |   |                                     |                      |                                                                      | _       |                                      | Bioteknologi Persekitaran                                                                                                    | PT54                                                                                                    |
|      |   | ·                                   |                      |                                                                      |         |                                      | Kimia Analisis                                                                                                    | PT55                                                                                                    |
|      |   |                                     |                      |                                                                      |         |                                      | Statistik Gunaan                                                                                                    | PT56                                                                                                    |
|      |   | ** [ 1                              |                      |                                                                      |         |                                      | Keusahawanan                                                                                                    | PT57                                                                                                    |
|      |   |                                     |                      |                                                                      |         |                                      | Pemasaran                                                                                                    | PT58                                                                                                    |
|      |   |                                     |                      |                                                                      |         |                                      | Pengurusan Sumber Manusia                                                                                                    | PT59                                                                                                    |
|      |   |                                     |                      |                                                                      |         |                                      | Pembangunan Sumber Manusia                                                                                                    | PT60                                                                                                    |
|      | 1 |                                     |                      |                                                                      |         |                                      | Ekonomi Pembangunan                                                                                                    | PT61                                                                                                    |
| 1    |   | Student List                        |                      |                                                                      | ure     | Structur                             | Ekonomi Kewangan                                                                                                    | PT62                                                                                                    |
|      | J |                                     |                      | J                                                                    |         |                                      | Pengajian Seni Halus                                                                                                    | PT63                                                                                                    |
|      |   |                                     |                      |                                                                      |         |                                      | Pengajian Sejarah Seni                                                                                                    | PT64                                                                                                    |
|      |   |                                     |                      |                                                                      |         |                                      | Pengajian Budaya                                                                                                    | PT65                                                                                                    |
|      |   |                                     |                      |                                                                      |         |                                      | Etnomuzikologi                                                                                                    | PT66                                                                                                    |
|      |   |                                     |                      |                                                                      |         |                                      |                                                                                                    |                                                                                                    |
|      |   |                                     |                      |                                                                      |         |                                      |                                                                                                    |                                                                                                    |
|      |   |                                     |                      |                                                                      |         |                                      |                                                                                                    |                                                                                                    |
|      |   |                                     |                      |                                                                      |         |                                      |                                                                                                    |                                                                                                    |
|      |   |                                     |                      |                                                                      |         |                                      |                                                                                                    |                                                                                                    |
|      |   |                                     |                      |                                                                      |         |                                      |                                                                                                    |                                                                                                    |
|      |   |                                     |                      |                                                                      |         |                                      |                                                                                                    |                                                                                                    |
|      |   | Description<br>BATCH FOR PT61 (FPE) | "Until<br>Intake Sem | 000<br>0 Sem<br>041<br>100<br>100<br>100<br>100<br>100<br>100<br>100 | t Batch | Student<br>Batch<br>Code<br>[PT61-01 | Besc<br>Rekabentuk Instruksional dan Teknol<br>Pendidikan Jarak Jauh<br>Bioteknologi Persekitaran<br>Kimia Analisis<br>Statistik Gunaan<br>Keusahawanan<br>Pemasaran<br>Pembangunan Sumber Manusia<br>Ekonomi Pembangunan<br>Ekonomi Pembangunan<br>Ekonomi Pembangunan<br>Pengajan Seni Halus<br>Pengajan Sejarah Seni<br>Pengajan Budaya<br>Etnomuzikologi | Programme<br>Programme<br>PTS2<br>PTS3<br>PTS4<br>PTS5<br>PTS6<br>PTS6<br>PTS6<br>PTS9<br>PT60<br>PT61<br>PT62<br>PT63<br>PT64<br>PT65<br>PT66 |

pilih menu **Unassigned** > pilih senarai nama dan klik pada kotak di sebelah **Status** > klik butang **Assign** 

| 🕌 Integrated Management System                                            |                                        | – 🗆 X  |
|---------------------------------------------------------------------------|----------------------------------------|--------|
| Action Edit Query Block Record Eield Help Window                          |                                        | ORACLE |
| 🖉 🌢 I 🕸 I 🗶 🗅 🎁 I 🛍 📸 I 🔍 🗸                                               | ▶ ▶   🛤 📈 🚳   ?                        |        |
| 🔞 List of Students Contractor Contractor Contractor Contractor Contractor | 00000000000000000000000000000000000000 | ₽ X    |
| Sem All Semester                                                          |                                        |        |
| Assigned Unassigned                                                       |                                        |        |
| List of Students                                                          |                                        |        |
| Student ID Name                                                           | Sem Intake Sem Status                  |        |
|                                                                           |                                        |        |
|                                                                           | Description                            |        |
|                                                                           | PTG1 (FPE)                             |        |
|                                                                           |                                        |        |
|                                                                           |                                        |        |
|                                                                           |                                        | -      |
|                                                                           |                                        |        |
|                                                                           |                                        |        |
| Select All Reset                                                          | Assign                                 | List   |
|                                                                           |                                        |        |
|                                                                           | Close                                  |        |
|                                                                           |                                        |        |
|                                                                           |                                        |        |